# **LIAISON REVIT - ARCHE**

Document établi avec la version Revit 2018 et ARCHE 2018 et le plugin GRAITEC BIM Connect 2018

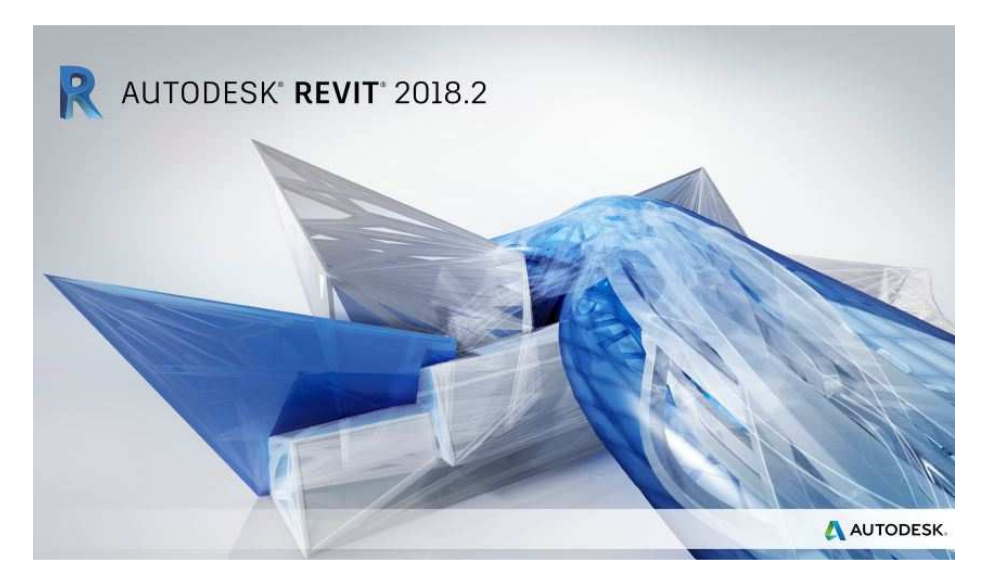

| G BIM CONNECT          | GRAITEC BIM Connect 2018<br>GRAITEC |
|------------------------|-------------------------------------|
|                        |                                     |
| Système d'exploitation | r Win64                             |

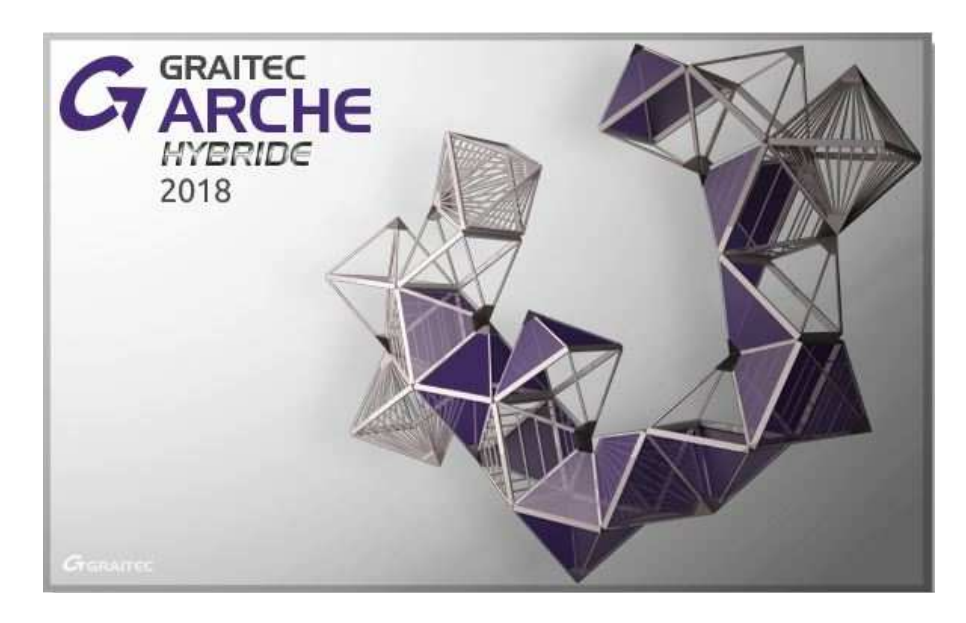

Nota : vous pouvez télécharger ce plugin GRAITEC BIM Connect (Gratuit) sur le site de Graitec.

# **Sommaire**

| REVI | T Structure                                            | 3  |
|------|--------------------------------------------------------|----|
| 1.   | Ouverture du projet "Résidence BELLEVUE v2018.initial" | 3  |
| 2.   | Arborescence du projet                                 | 4  |
| 3.   | Le modèle analytique dans REVIT                        | 5  |
|      | Paramètres de structure                                | 5  |
|      | Réglages analytiques                                   | 6  |
|      | Conditions d'appui                                     | 8  |
|      | Les vérifications                                      | 8  |
| 4.   | Le Plugin BIM Connect                                  | 10 |
| ARCH | HE Ossature                                            | 11 |
| 5.   | Import du fichier .gtcx                                | 11 |
| 6.   | Correction du modèle de calcul dans ARCHE              | 12 |
| 1.   | Cas de chargement des dalles                           | 19 |
| 2.   | Vérifier la saisie                                     | 21 |
| 3.   | Modéliser                                              | 22 |
|      | Partager les dalles                                    | 22 |
| 4.   | Calculer                                               | 24 |
| 5.   | Exploitation des résultats                             | 25 |
|      | Descente de charges                                    | 25 |
|      | Modules de ferraillage                                 | 26 |
|      | Plan d'exécution                                       | 29 |

<u>Bibliographie</u> :

(1) **Revit pour le BIM** - Initiation générale & Perfectionnement Structure - J. Renou et S. Chemise - Editions Eyrolle (2ème édition)

(2) Support Technique <code>REVIT</code> en mode analytique \_ Graitec

# **REVIT Structure**

# 1. Ouverture du projet "Résidence BELLEVUE v2018.initial"

#### Pour commencer à travailler :

o LANCER REVIT / Ouvrir / Sélectionner le dossier "Résidence BELLEVUE v2018.initial.rte

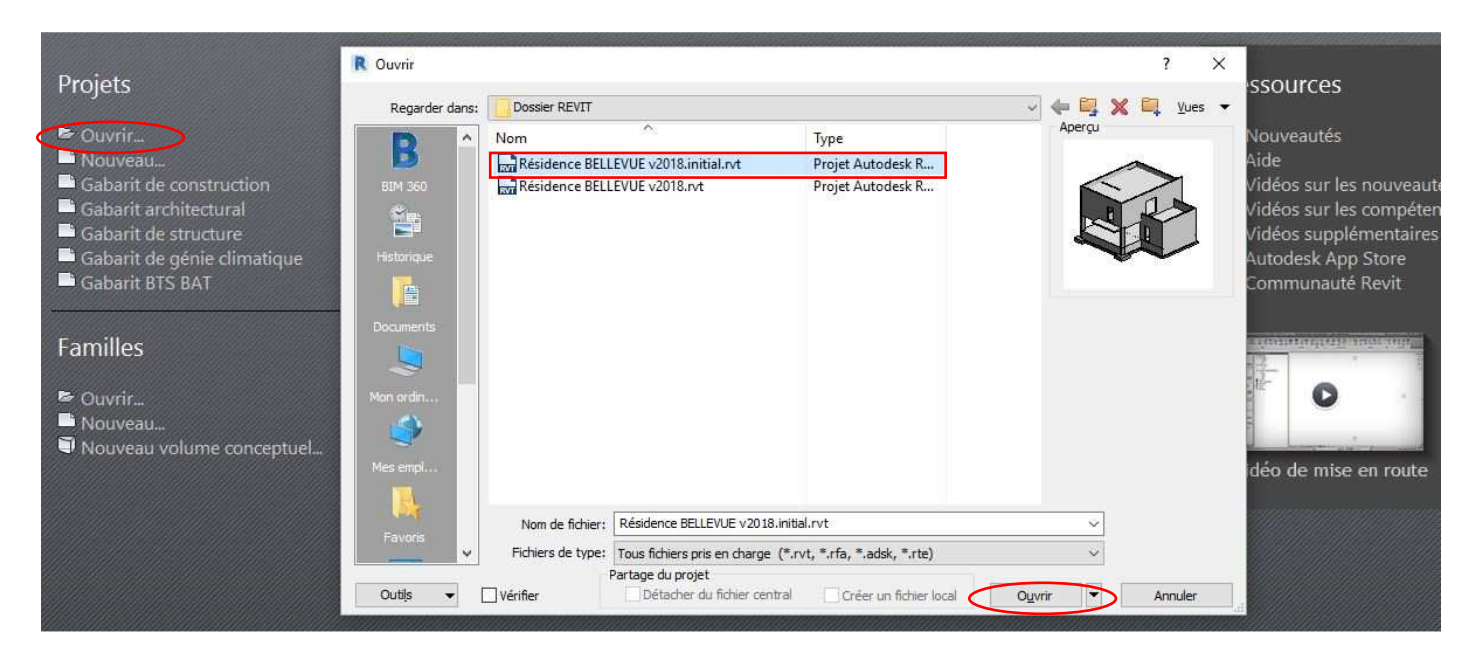

#### Cette interface doit s'ouvrir :

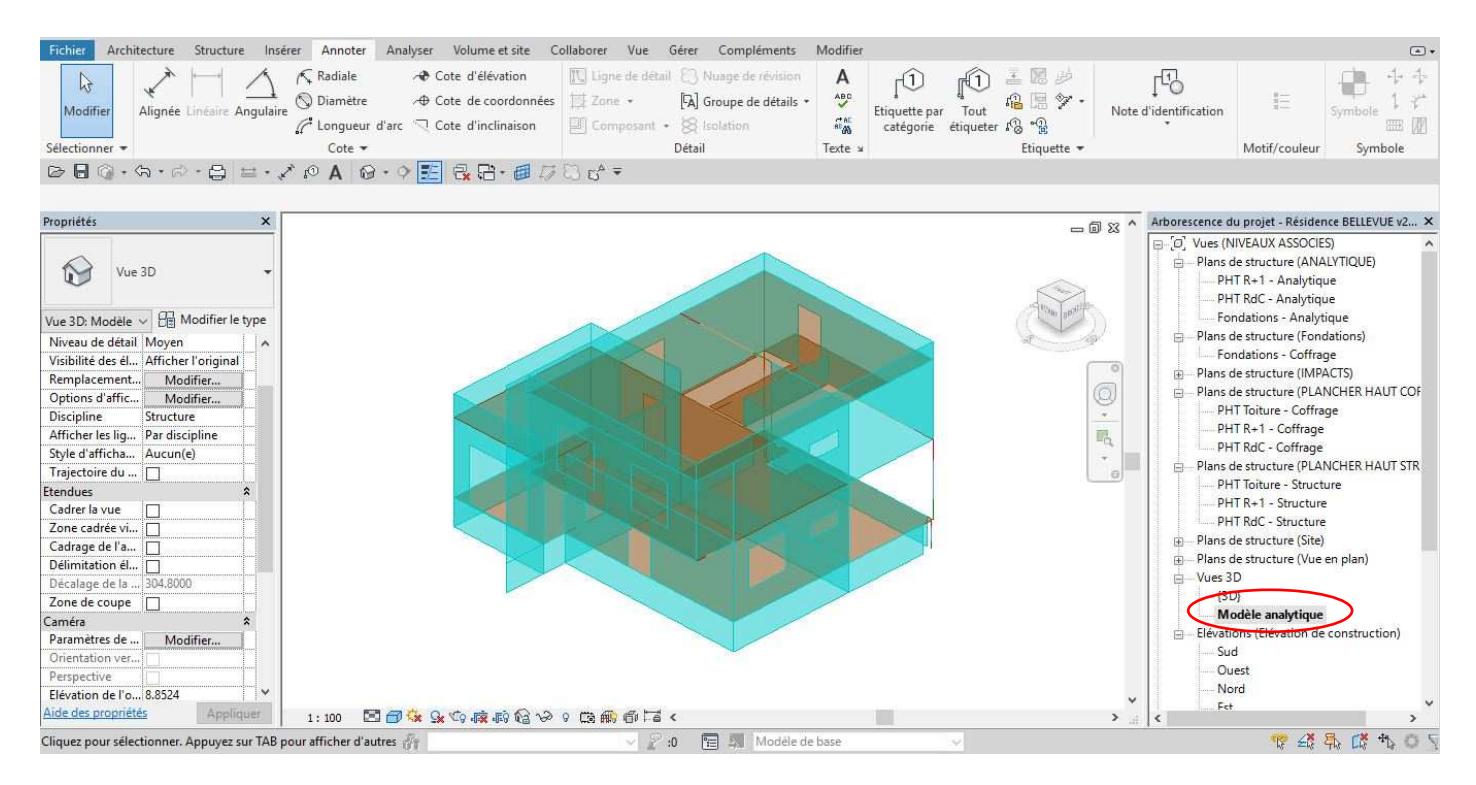

#### <u>Nota</u> :

L'interface s'ouvre sur le modèle analytique de la maquette 3D. C'est sur celle-ci que nous allons travailler les différents paramètres de structure, et les réglages analytiques mis à notre disposition dans l'analyse structurelle. Les modifications effectuées sur le modèle analytique n'ont aucune incidence sur le modèle physique.

# 2. Arborescence du projet

Nous donnons ici une courte explication de l'arborescence qui a été mise en place pour ce projet.

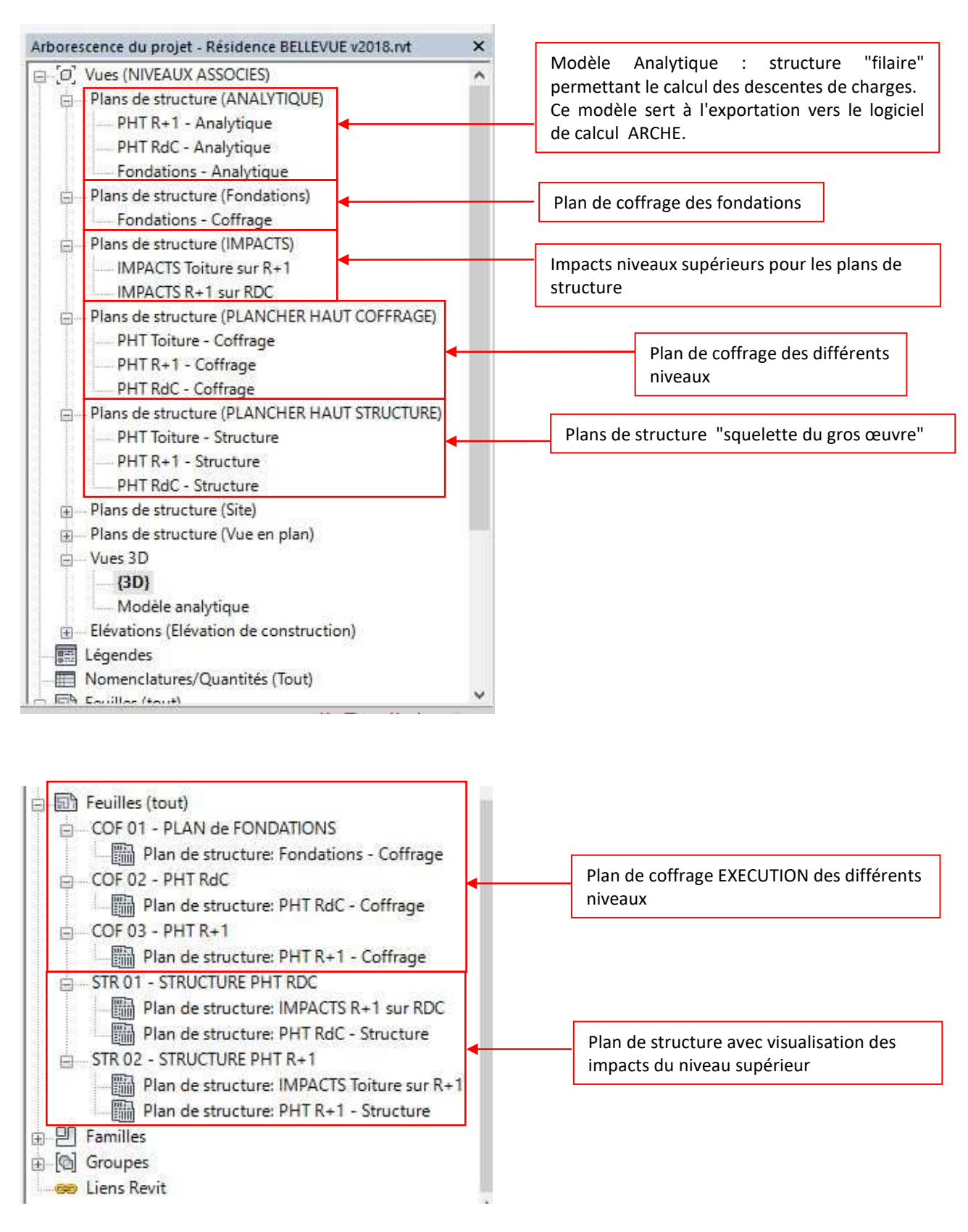

# 3. Le modèle analytique dans REVIT

### Paramètres de structure

La fenêtre Paramètres de structure est accessible par la commande du même nom :

• Gérer / Paramètre de structure

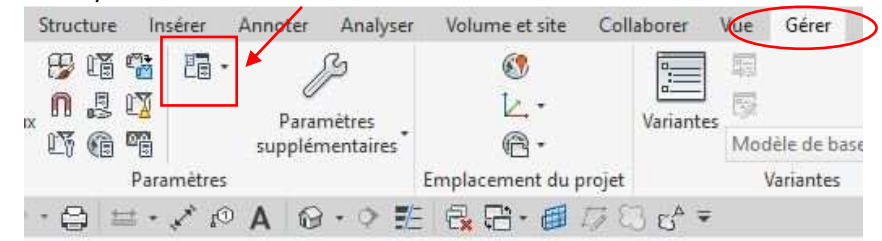

#### Paramètre du modèle analytique

• Vérifications automatiques

| ètres de structure                      |                        |                              |
|-----------------------------------------|------------------------|------------------------------|
| Paramètres de représentation symbolique | Cas de charges         | Combinaisons de charges      |
| Paramètres du modèle analytique         | Param                  | ètres des conditions d'appui |
| érifications automatiques               |                        |                              |
| Conditions d'appuis                     | Cohérence entre les mo | dèles analytique et physique |

Les vérifications automatiques sont décochées pour éviter les messages d'avertissement lors de la saisie des éléments. Voir le chapitre "Vérification du modèle analytique"

<u>Tolérances</u>

| Distance entre les modèles ar | Distance d'appui:<br>nalytique et physique: | 0.3000                                                              | Détection automatique analytique - Horizontale:<br>Détection automatique analytique - Verticale:<br>Détection automatique de liaison analytique:                                                              | 0.3000                                                                                 |
|-------------------------------|---------------------------------------------|---------------------------------------------------------------------|----------------------------------------------------------------------------------------------------|----------------------------------------------------------------------------------------|
| 0.40                          |                                             | Nous<br>modèi<br>suppri<br><u>Nota</u><br>distan<br>"modi<br>export | verrons dans le chapitre "Le<br>le analytique" comment on peut<br>imer cette distance.<br>: Nous pouvons être tentés a<br>ce entre appui. Cependant, il es<br>fier" le modèle analytique pou<br>t dans ARCHE. | s réglages du<br>diminuer voire<br>l'augmenter la<br>t préférable de<br>ur un meilleur |

#### Paramètres des conditions d'appui

| Paramètres de représentati | on symbolique                  | Cas de charges | Combinaisons de charges      |
|----------------------------|--------------------------------|----------------|------------------------------|
| Paramètres du mo           | dèle analytique                | Param          | ètres des conditions d'appui |
| mbole de famille           |                                |                |                              |
| Encastré                   | M_Condition d'appui-Fixe       | ~              |                              |
| Articulé                   | M_Condition d'appui-Verrouillé | ~              |                              |
| Appui simple               | M_Condition d'appui-Relâchemen | t v            |                              |
| Défini par l'utilisateur   | M_Condition d'appui-Variable   | ~              |                              |
| Espacement du symbole pour | 25.0000 mm                     |                |                              |

<u>Nota</u> : Cet onglet ne propose que les paramètres graphiques : choix des familles représentant les symboles des types d'appui pour les appuis linéaires et surfaciques.

### **Réglages analytiques**

Cette phase est importante, la modification du modèle analytique entraine une exportation dans ARCHE plus "aisée".

Le groupe de commandes *Modifier le modèle analytique* s'ouvre directement lorsque vous sélectionner un élément dans la *3D analytique*.

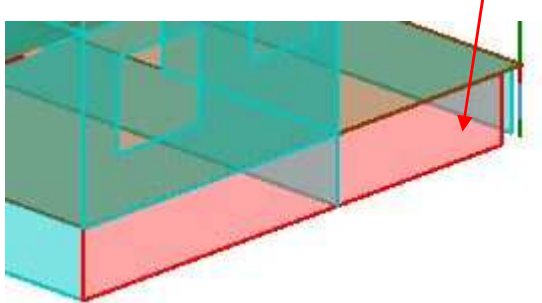

|         | the anner [ | inais anaij. |                               |                           |                              |                         |                            |  |
|---------|-------------|--------------|-------------------------------|---------------------------|------------------------------|-------------------------|----------------------------|--|
| odèle   | · [b][      | Û            | <b>F</b>                      |                           |                              | ∎Ę.                     | 6                          |  |
| vous    | · 🗇         | Met          | ttre en surbri<br>modèle phys | illance D<br>sique le moc | lésactiver<br>Jèle analytiqu | Réglage<br>e analytique | Réinitialiser<br>les liens |  |
|         | er Crée     | er           | Physique                      |                           | Modèl                        | e analytique            |                            |  |
|         |             |              |                               |                           | /                            |                         |                            |  |
|         |             |              |                               |                           |                              |                         |                            |  |
|         |             |              |                               |                           |                              |                         |                            |  |
|         | -           |              |                               |                           |                              |                         |                            |  |
| 6       |             | Q_           |                               | ¥                         |                              |                         |                            |  |
| Mur     | Curverturer | lien         | Terminer                      | Annular                   |                              |                         |                            |  |
| Réglage |             | analytique   | rennmer                       | Annuler                   |                              |                         |                            |  |
|         | A. 1. 1. 1. | 4.5.4        | 11.040                        |                           |                              |                         |                            |  |
|         | Modifier le | e modele ar  | nalytique                     | -                         |                              |                         |                            |  |

#### Commande: " mur réglage"

Commande utiliser pour simplifier le modèle ou effectuer des alignements : Dans la vue 3D analytique sélectionner les voiles à régler, puis effectuer les liaisons avec les poteaux.

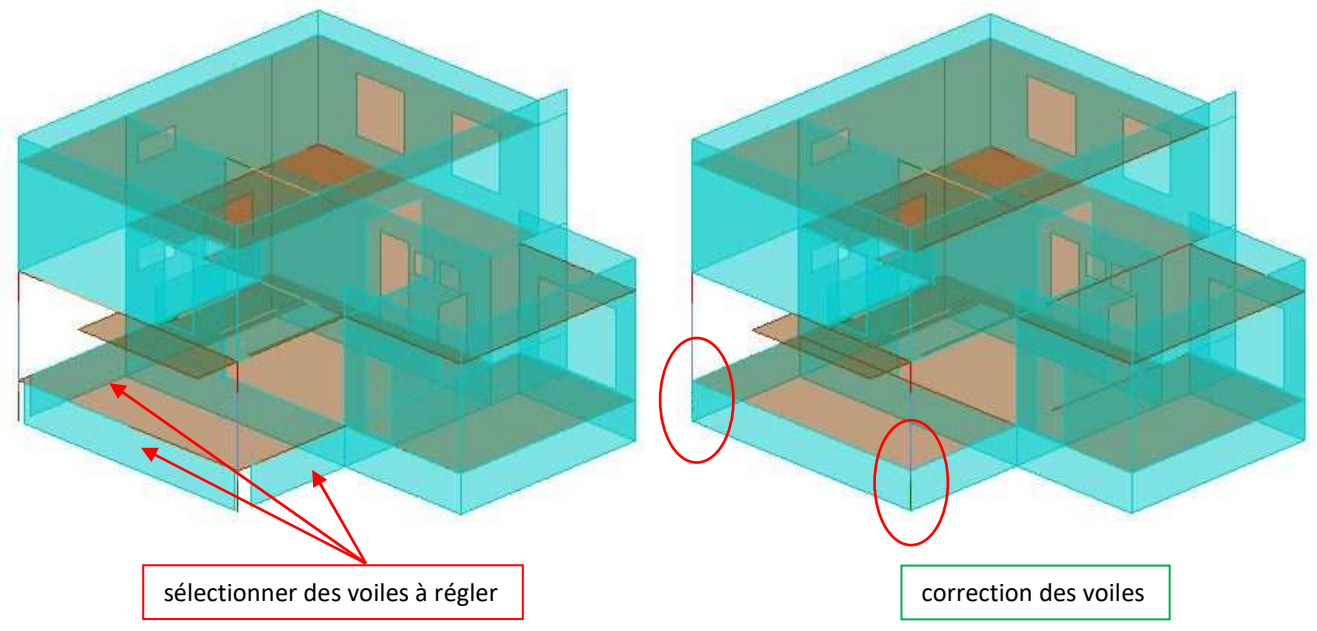

#### Commande : "ouvertures"

Afin de simplifier le modèle analytique et d'accélérer la calcul de la structure, il est possible d'exclure les ouvertures.

Lancer la commande *Réglage analytique*, cliquer sur *Ouvertures*. Une case à cocher apparaît pour chaque ouvertures.

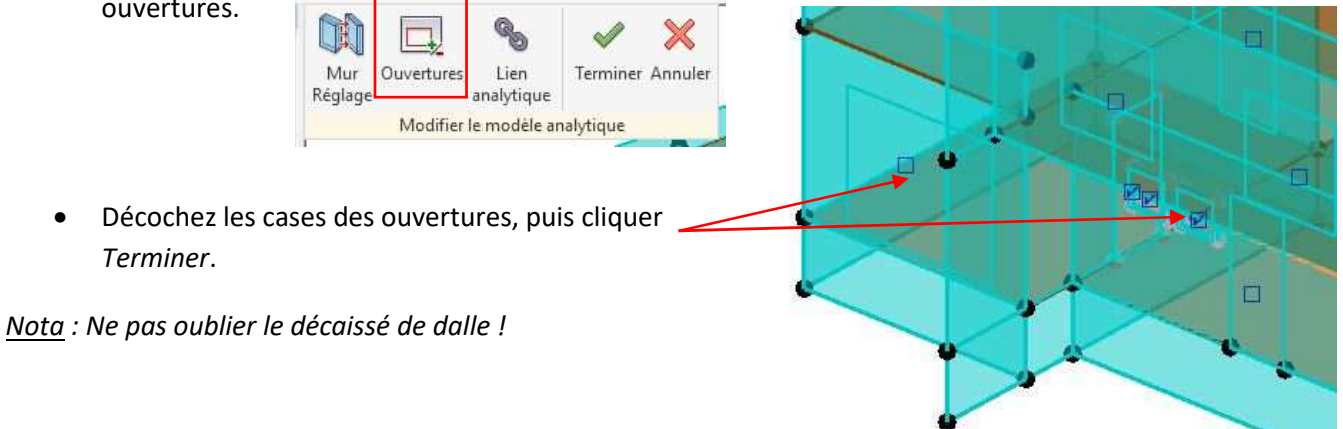

#### Commande : " désactiver modèle analytique"

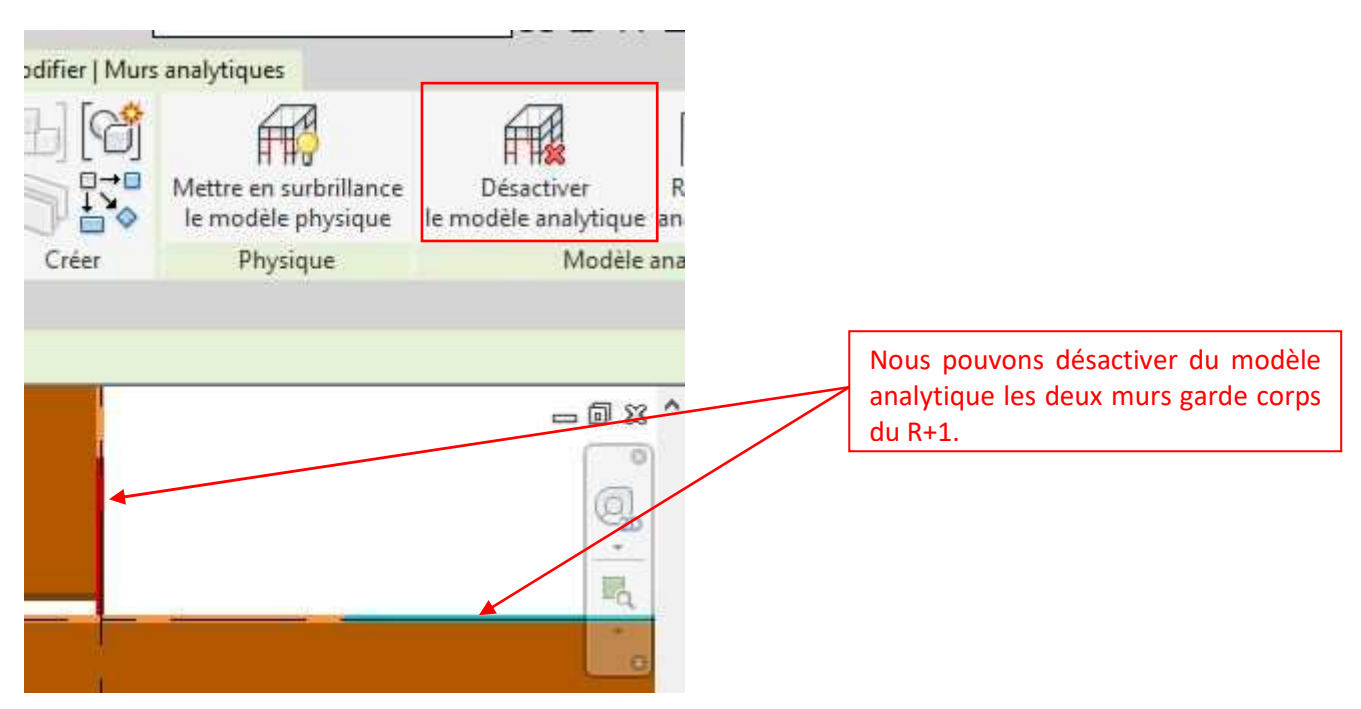

#### On obtient la maquette suivante :

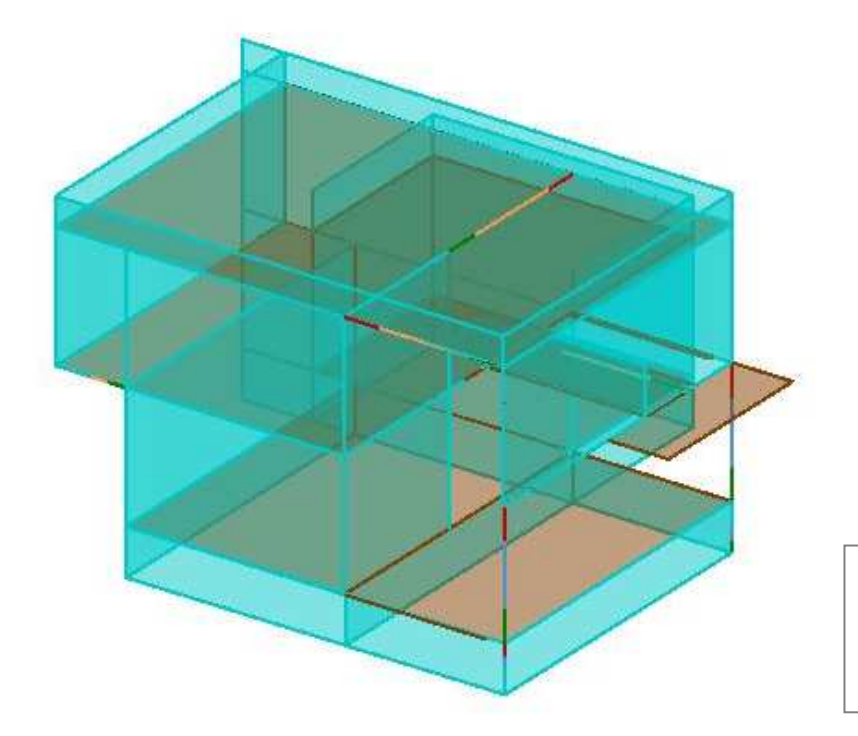

<u>Nota</u> : Nous pourrons après l'import du fichier dans ARCHE Ossature, donner un pourcentage de remplissage aux voiles possédant des ouvertures.

#### Commande : "Lien analytique"

Cette commande permet de créer manuellement une liaison analytique. Il suffit de cliquer sur deux nœuds distincts pour dessiner un lien.

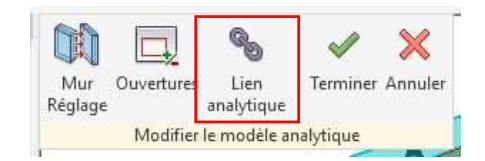

## **Conditions d'appui**

#### <u>Avertissements</u> :

A ce stade, nous n'avons pas défini l'équarrissage des fondations, puisque nous ne connaissons pas la descente de charges sur celle-ci. Nous pouvons donc définir des conditions d'appuis (ponctuels, linéiques ou surfaciques).

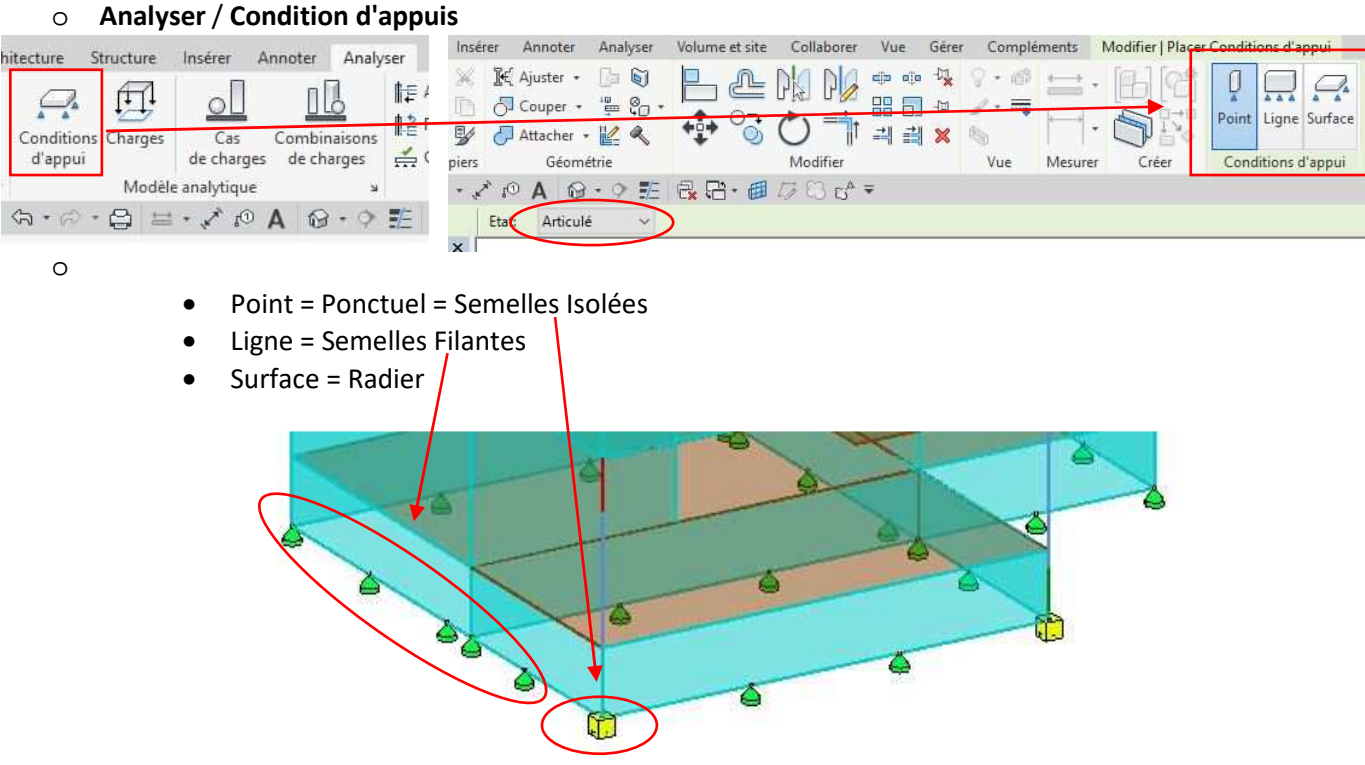

<u>Nota</u> - Cependant, nous pouvons nous passer des conditions d'appuis puisque dans ARCHE Ossature nous seront amenés à "générer les semelles".

|                                 | ecture          | Structure | Insérer      | Annoter   | Analyser | Volume et site   | Collaborer   | Vue   |
|---------------------------------|-----------------|-----------|--------------|-----------|----------|------------------|--------------|-------|
| Les verifications               |                 | F1        |              | nD        | 1 1      | 🗏 Ajuster        | Cohé         | rence |
|                                 | Conditio        |           | Car          | Combin    |          | Réinitialiser    |              |       |
| Verifier les conditions d'appui | d'appu          | i<br>i    | de charge    | es de cha | irges 🚅  | Conditions d'app | iuis         |       |
|                                 |                 | Modèl     | e analytique | 2         | ×        | Outils du modè   | e analytique | ы     |
|                                 | \$ <b>3 •</b> ⊮ | · 😂 🗮     | 01 ×, +      | A®        | • 🕈 📰    |                  | 17 🖸 13 🖓 🔻  | ē     |

Quand vous lancez la commande, REVIT ouvre une boite de dialogue qui affiche les messages d'avertissements de la vérification.

<u>Exemple</u> : "1 en dehors de 10" il faut comprendre qu'il y a 10 avertissements.

Vous pouvez utiliser la commande Gérer/Renseignements

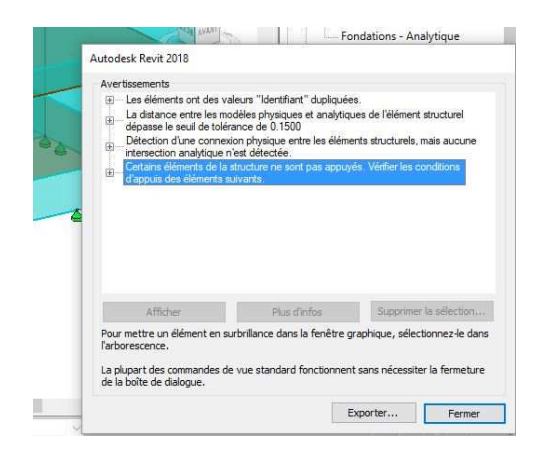

|          |                | ur zur   |   |
|----------|----------------|----------|---|
|          |                |          | 1 |
| Développ | er la boite de | dialogue |   |
|          |                |          |   |
|          |                |          |   |
|          |                |          |   |

#### Vérifier la cohérence

| ecture   | Structure  | Insérer      | Annoter             | Analyser       | Volume et site | Collaborer   | Vue   | □ Elévations (Elévation de construction                                                  |
|----------|------------|--------------|---------------------|----------------|----------------|--------------|-------|------------------------------------------------------------------------------------------|
| Conditio | ns Charges | Cas          | Combin<br>es de chi |                | Ajuster        | nuis         | rence | Avertissement La vérification des cohérences du modèle analytique/physique est terminée. |
| . spp -  | Modèle     | e analytique | 2                   | . ус. 11.<br>У | Outils du modè | e analytique | ы     |                                                                                          |
| 3-10     | • 😂 🗮      | • 🔨 tO       | A                   | • 🕈 📰          |                | 17 C3 15 7   | ŧ.    |                                                                                          |

#### **Conclusion**

La correction du modèle analytique n'est pas évidente, mais elle permet de gagner du temps dans le logiciel calcul.

Nous allons voire plus loin, lors de l'import dans ARCHE Ossature que nous devons "corriger" notre modèle pour que le calcul de la Descente De Charges [DDC] s'effectue sans erreurs.

# 4. Le Plugin BIM Connect

Ce plugin permet l'export, l'import ou la synchronisation de la maquette REVIT avec les logiciels Graitec ARCHE et Graitec ADVANCE.

| Convert RFA About Formit<br>to Formit Converter                                                                                                    | Advance Design<br>BIM Designers<br>ect | RAITEC Transfer Center Settings<br>s to family files:<br>ProgramData\Autodesk\RVT 2018\Libraries\Fran                                                                                                    | ce\                                                                                                    |
|----------------------------------------------------------------------------------------------------|----------------------------------------|----------------------------------------------------------------------------------------------------|----------------------------------------------------------------------------------------------------|
| About,                                                                                                    | nization                               | d path Edit path Remove path<br>ings<br>2 Use section mappings<br>2 Update section mappings on import<br>Concrete section mapping<br>cport<br>2 Use gtc for SDNF export<br>Export shortenings for beams<br>2 Export only elements with analytical model | Export / Import loads  Use material mappings  Import Import Import plates Import only structurals Disable join for beams on import |
|                                                                                                    | s,                                     | Apport only subclusin layers of the walls      Inport FEM results for load cases      Import FEM results for combinations  Inimum distance between points                                                                                               | 0.00000001 m                                                                                                    |
|                                                                                                    | r<br>Gr                                | umerical values tolerance                                                                                                    | 0.000001 OK Cancel Help                                                                                                    |
| Export vers ARCHE Ossature<br>GRAITEC Export Tools                                                                                                    | G                                      | umerical values tolerance                                                                                                    | OK Cancel Help                                                                                                    |
| Export vers ARCHE Ossature<br>GRAITEC Export Tools                                                                                                    | SNDF - Version 2.0                     | umerical values tolerance                                                                                                    | OK Cancel Help                                                                                                    |
| Export vers ARCHE Ossature<br>GRAITEC Export Tools                                                                                                    | SNDF - Version 2.0<br>France           | umerical values tolerance                                                                                                    | OK Cancel Help                                                                                                    |
| xport vers ARCHE Ossature<br>GRAITEC Export Tools                                                                                                    | SNDF - Version 2.0<br>France<br>DL1    | umerical values tolerance                                                                                                    | OK Cancel Help                                                                                                    |
| Export vers ARCHE Ossature<br>GRAITEC Export Tools<br>Export to file format<br>GRAITEC BIM<br>Other formats<br>Country library<br>Selfweight Load Case<br>After export | SNDF - Version 2.0<br>France<br>DL1    |                                                                                                    | OK Cancel Help                                                                                                    |

<u>Remarque</u> : Ce plugin permet de créer le fichier d'exportation *"Résidence BELLEVUEv2018.gtcx"* 

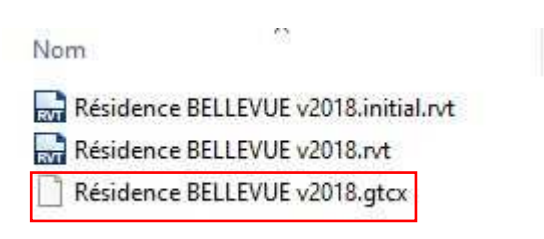

# **ARCHE Ossature**

# 5. Import du fichier .gtcx

Importer le fichier "Résidence BELLEVUE v2018.gtcx"

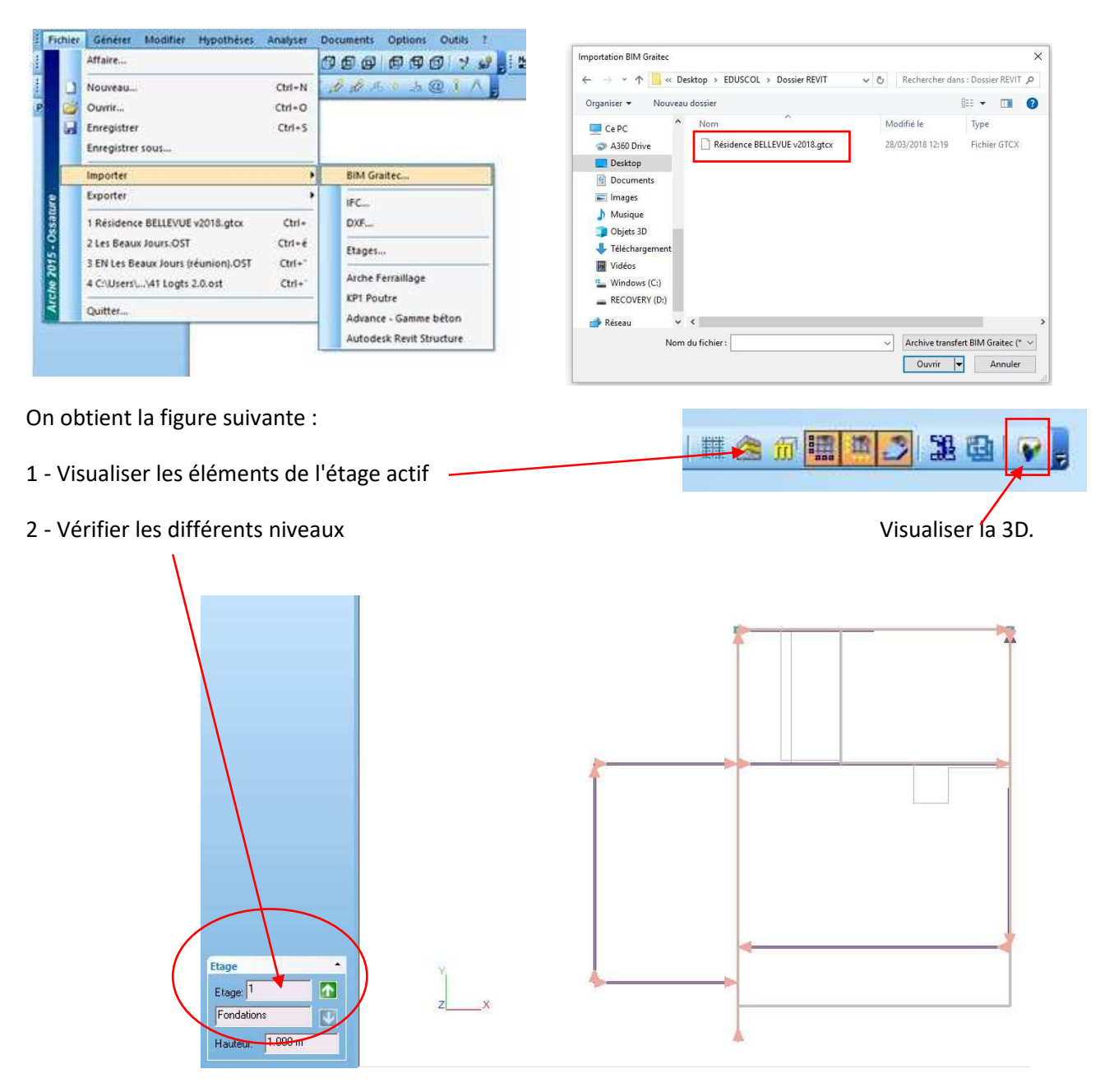

<u>Nota</u> : Il est souhaitable de passer en revue les différents niveaux pour vérifier la structure avant de commencer le travail de correction de la maquette.

#### 3 - Visualiser la 3D\*

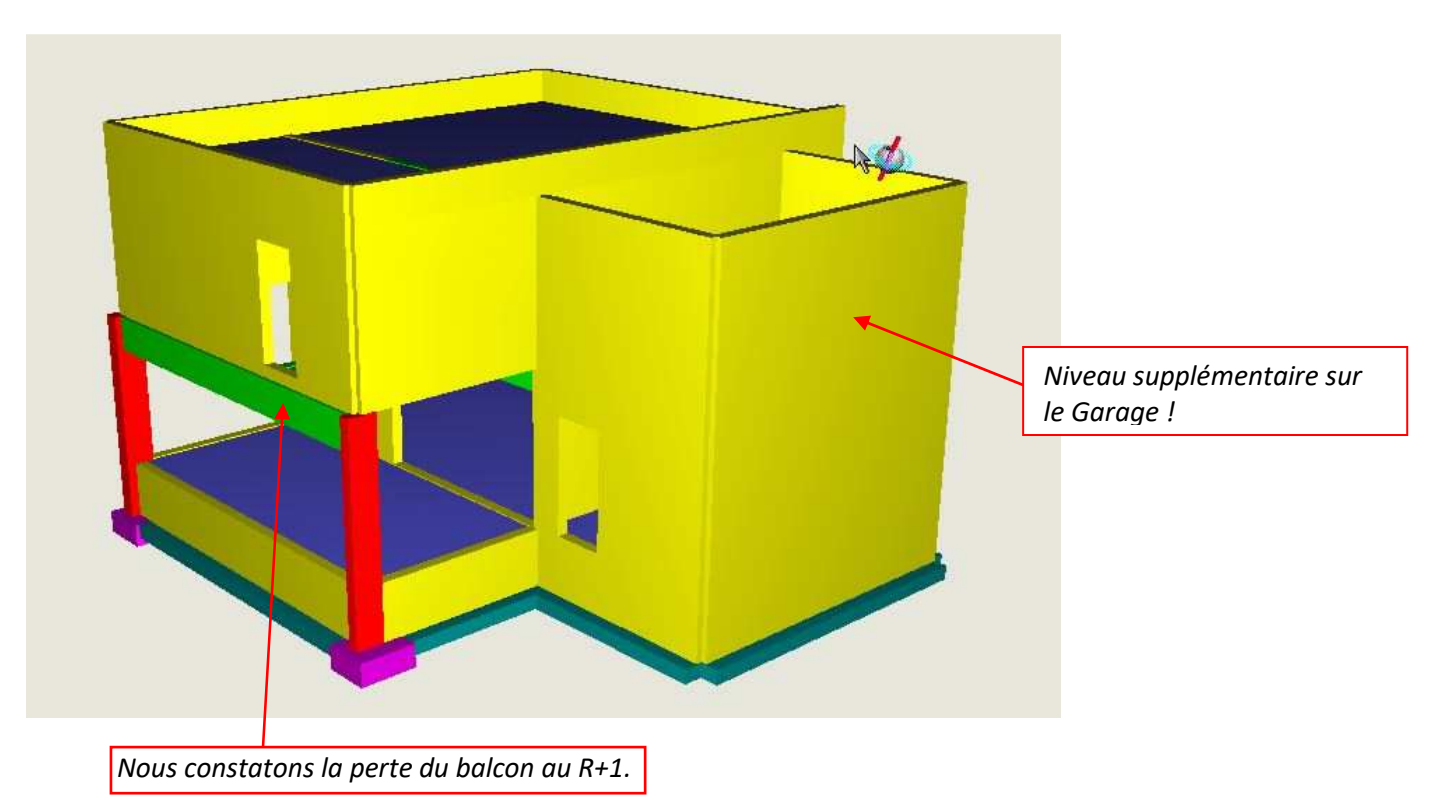

# 6. Correction du modèle de calcul dans ARCHE

- 1. Sur le niveau du R+1, supprimer les voiles sur la partie garage
- 2. A l'aide des lignes de construction, redessiner le balcon (3.85 x 1.20 m), épaisseur de la dalle 20 cm.

#### <u>Méthode</u>

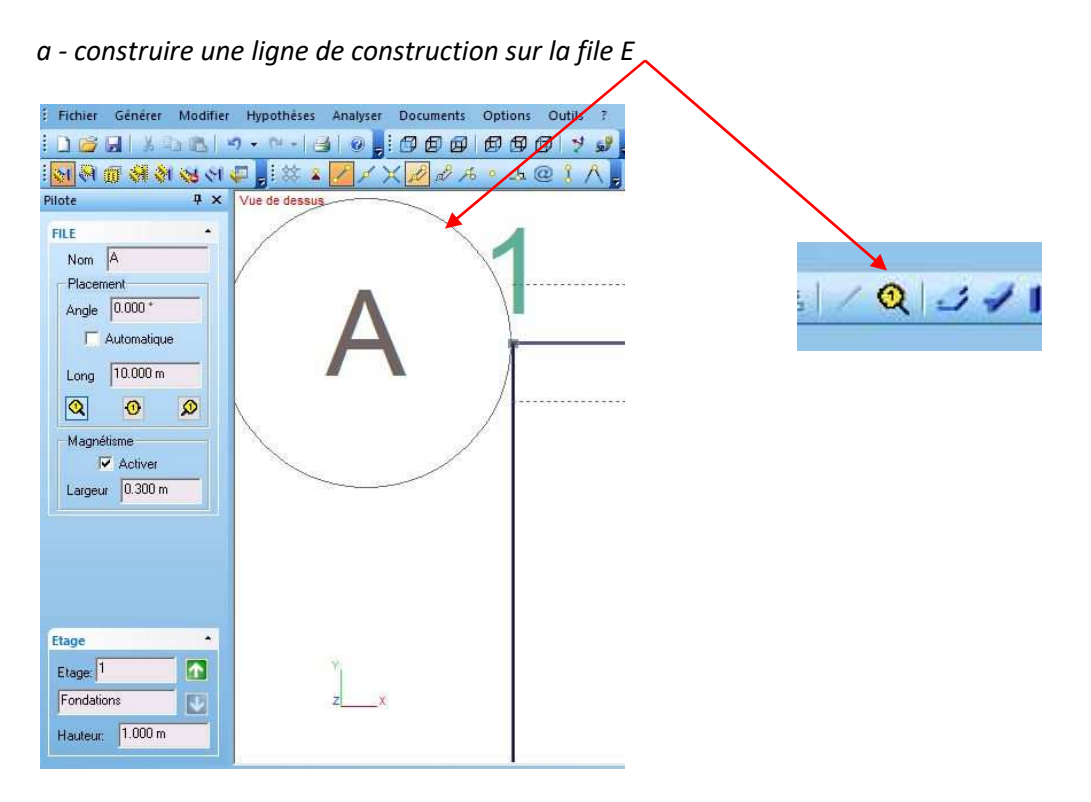

С

d

*b* - copier cette ligne de construction "Modifier/CAO/Copier

| Copier dans le même plan                                                                                |                                                                                                    |                    |        |               |
|----------------------------------------------------------------------------------------------------|----------------------------------------------------------------------------------------------------|--------------------|--------|---------------|
| 😰 Copier                                                                                                |                                                                                                    | ×                  |        |               |
| Direction<br>Direction<br>Dans le plan<br>dx = 0.000  m $dy = 1Rotationx = 0.000  m$ $y = 0$ .<br>p  YZ | Au dessus Au dessous<br>The main of the second second secon | Décalage           | 1.20 m | 2<br>س<br>1.4 |
|                                                                                                    | V OK Annuler                                                                                                    |                    |        |               |
| - répéter l'opération dans le                                                                           | sens vertical                                                                                                    |                    |        |               |
| - modéliser une dalle de 20 c                                                                           | <i>m</i>                                                                                                    | - <del>Q</del> 371 |        |               |

e - Puisque nous avons sous REVIT mis des "conditions d'appuis", on constate que lors de l'importation du fichier dans ARCHE Ossature, les semelles sont générées.

Nous allons "aligner" par la suite certains porteurs, il est conseillé de supprimer les semelles filantes et isolée.

Sélectionner les semelles filantes, puis isolées et "SUPPRIMER"

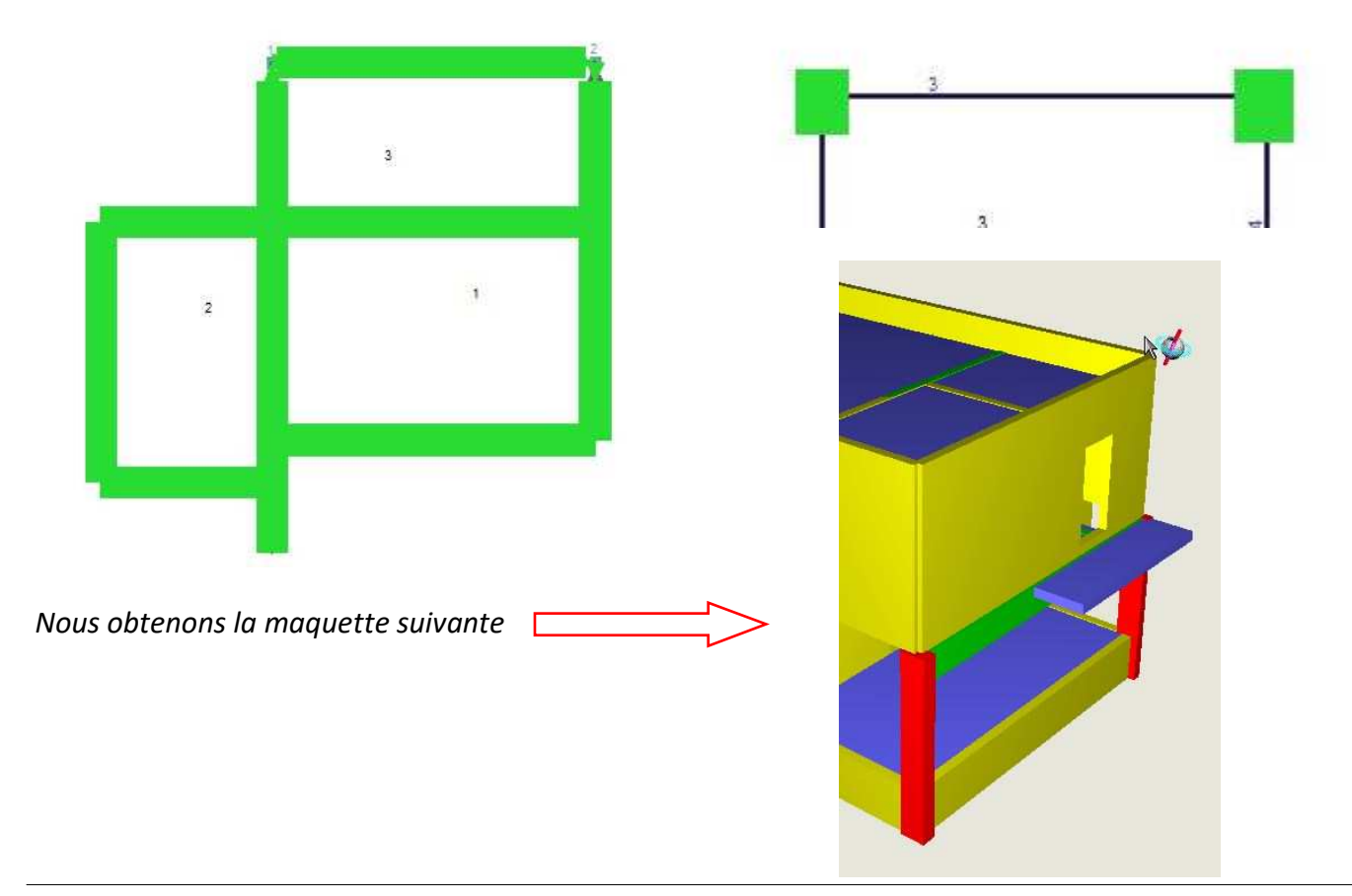

Il faut obligatoirement utiliser les fonctions Modifier / CAO d'ARCHE Ossature pour recaler le modèle

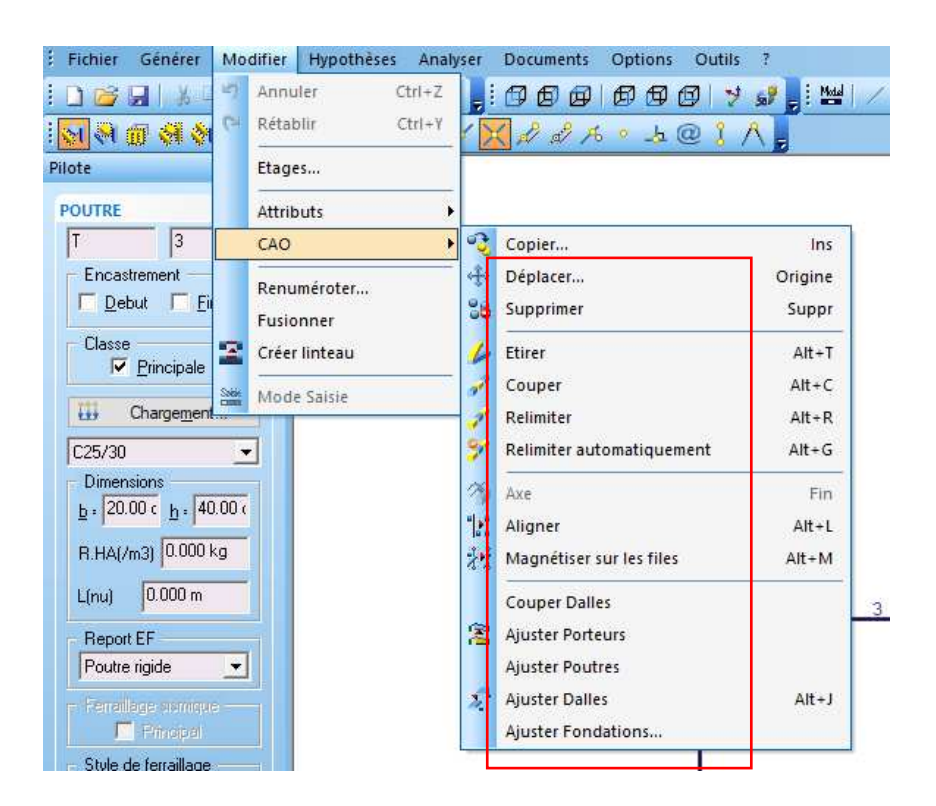

<u>Nota</u> : Nous allons maintenant vérifier et corriger notre modèle avant de lancer les calculs. Pour vous rendre compte du travail à faire, vous pouvez dans la barre des tâches "Analyser / Vérifier / Saisie..." et obtenir par exemple ce message :

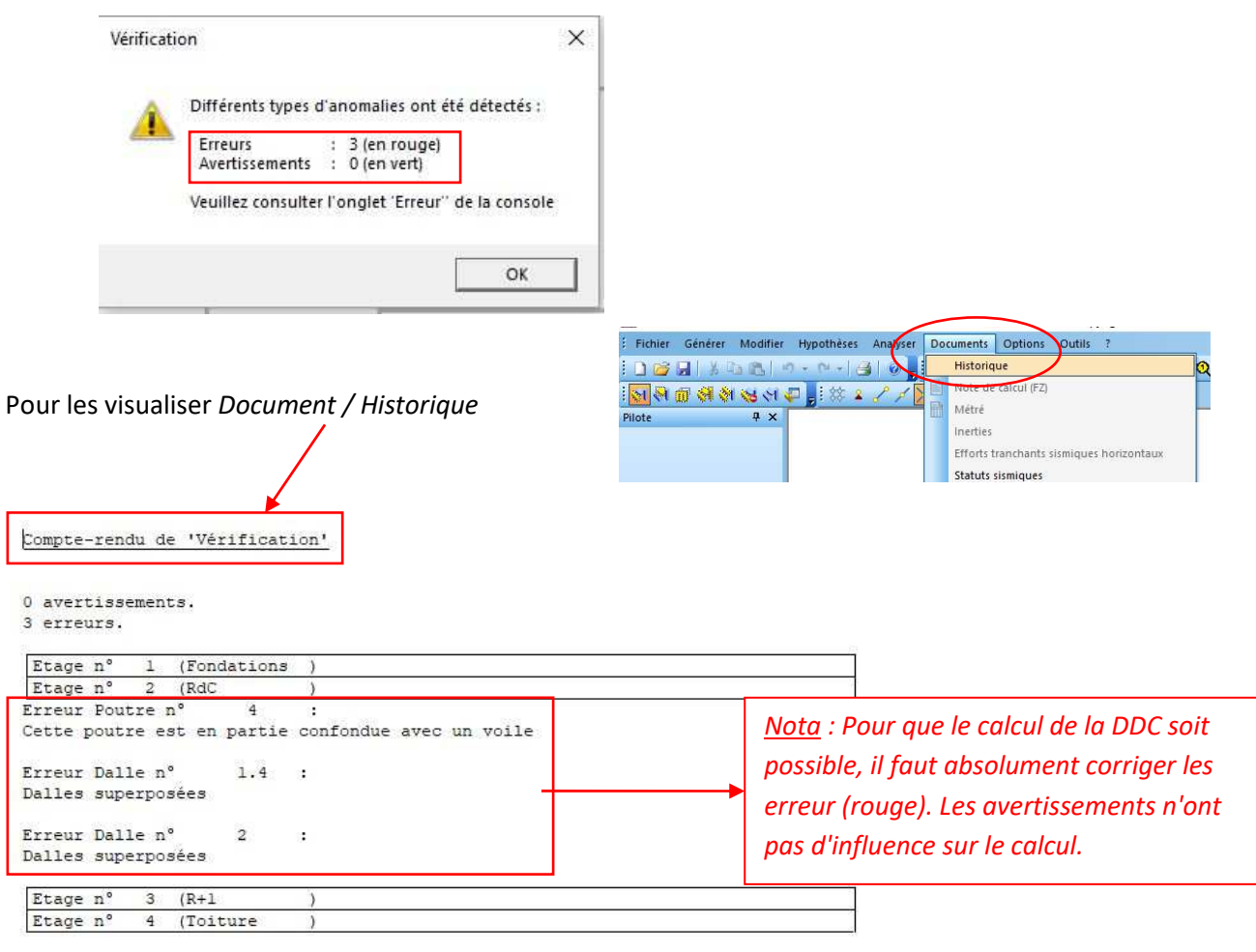

Eric NICOLE - Lycée LE CORBUSIER

## EXEMPLE DE METHODOLOGIE CORRECTION DU MODELE

#### A. Fonction "renuméroter"

Pour éviter les "doublons" il est bon de renuméroter votre modèle.

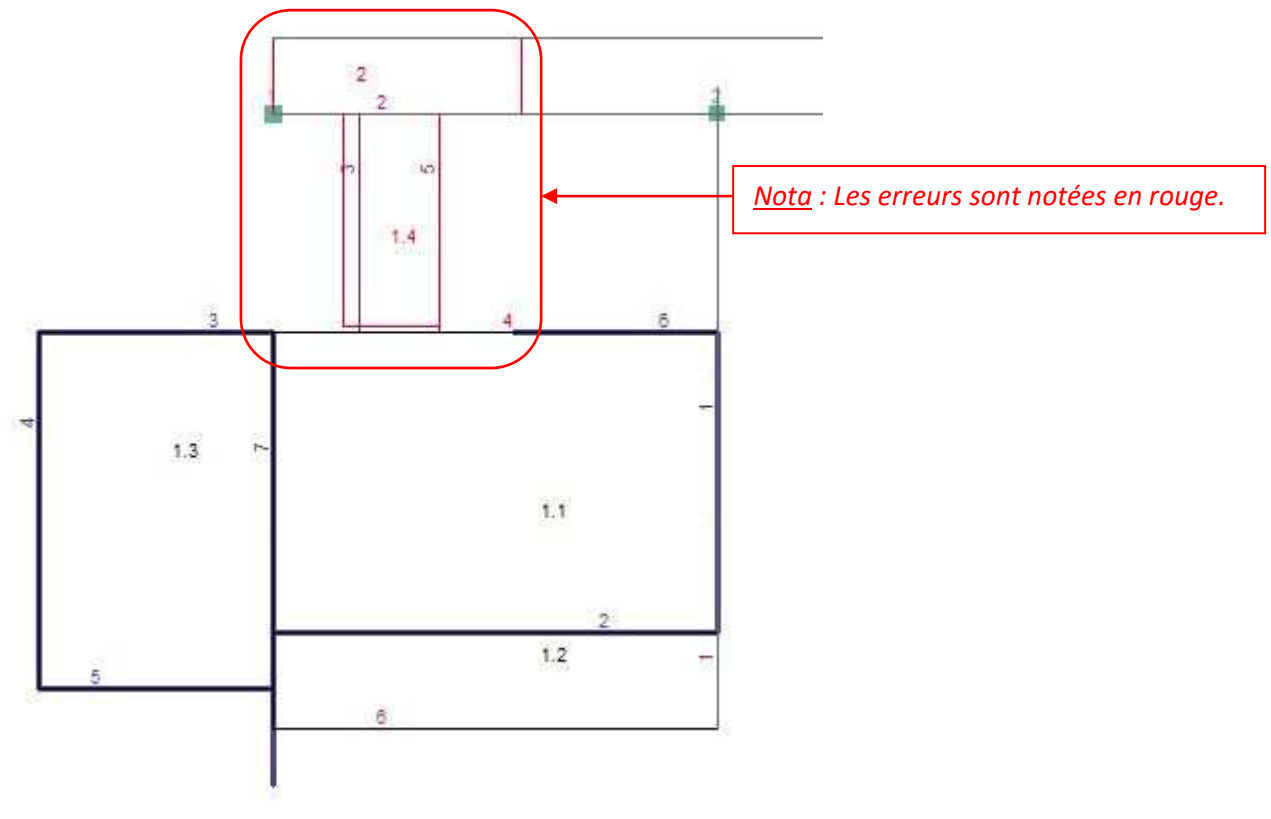

B. Fonction "supprimer ouvertures"

La présence des ouvertures pose plusieurs problèmes. Lors de la vérification de la saisie le message d'erreur suivant apparait "*Présence d'ouverture en bord de voile*". Le "remède" est de recréer dans ARCHE les ouvertures avec création de poutres-linteaux?

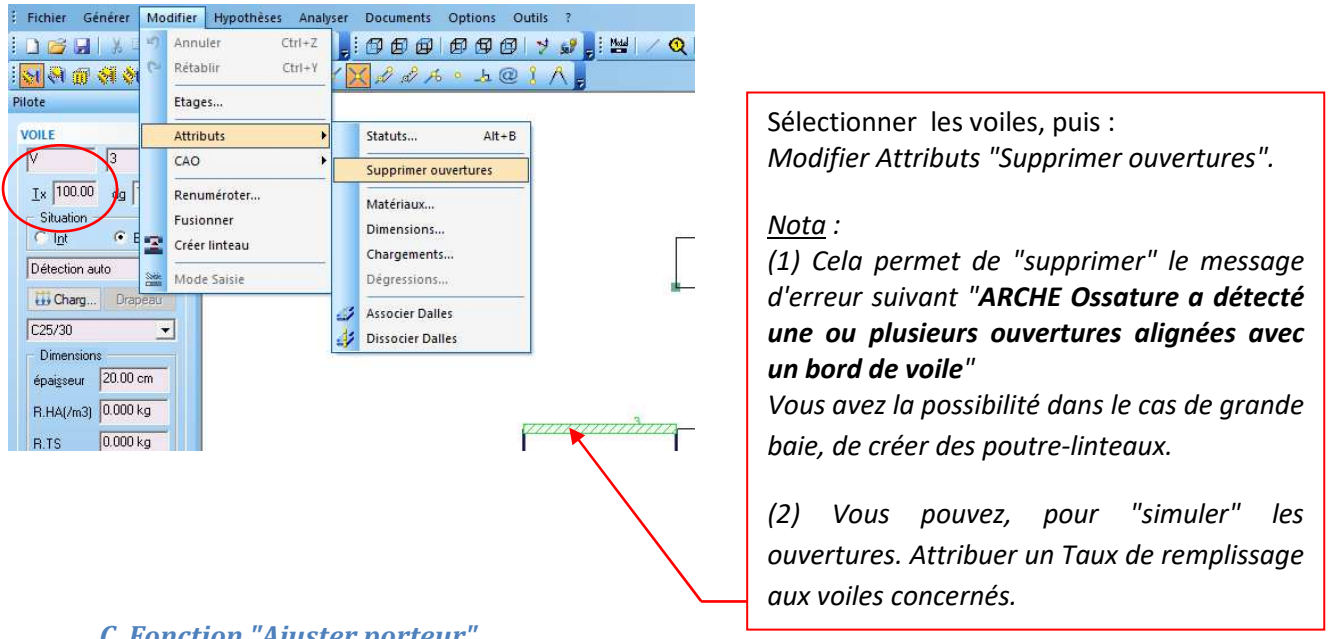

#### C. Fonction "Ajuster porteur"

La commande "Ajuter porteurs" permet d'aligner verticalement un poteau ou un voile respectivement par rapport à un poteau ou un voile de l'étage inférieur.

#### D. Fonction "aligner"

La commande "aligner" permet d'aligner des poutres et/ou des voiles et/ou des semelles filantes par rapport à une entité (ligne d'aide).

Si on superpose l'ensemble des niveaux, on constate des soucis d'alignement sur les Files 4, E et D.

Afin de mener correctement les calculs de DDC, il faut que les éléments porteurs plombent correctement. Dans le cas contraire, on se retrouve avec des erreurs notées "voiles instables".

Pour voir si les porteurs sont bien alignés l'un au dessus de l'autre, nous allons visualiser la superposition des différents niveaux.

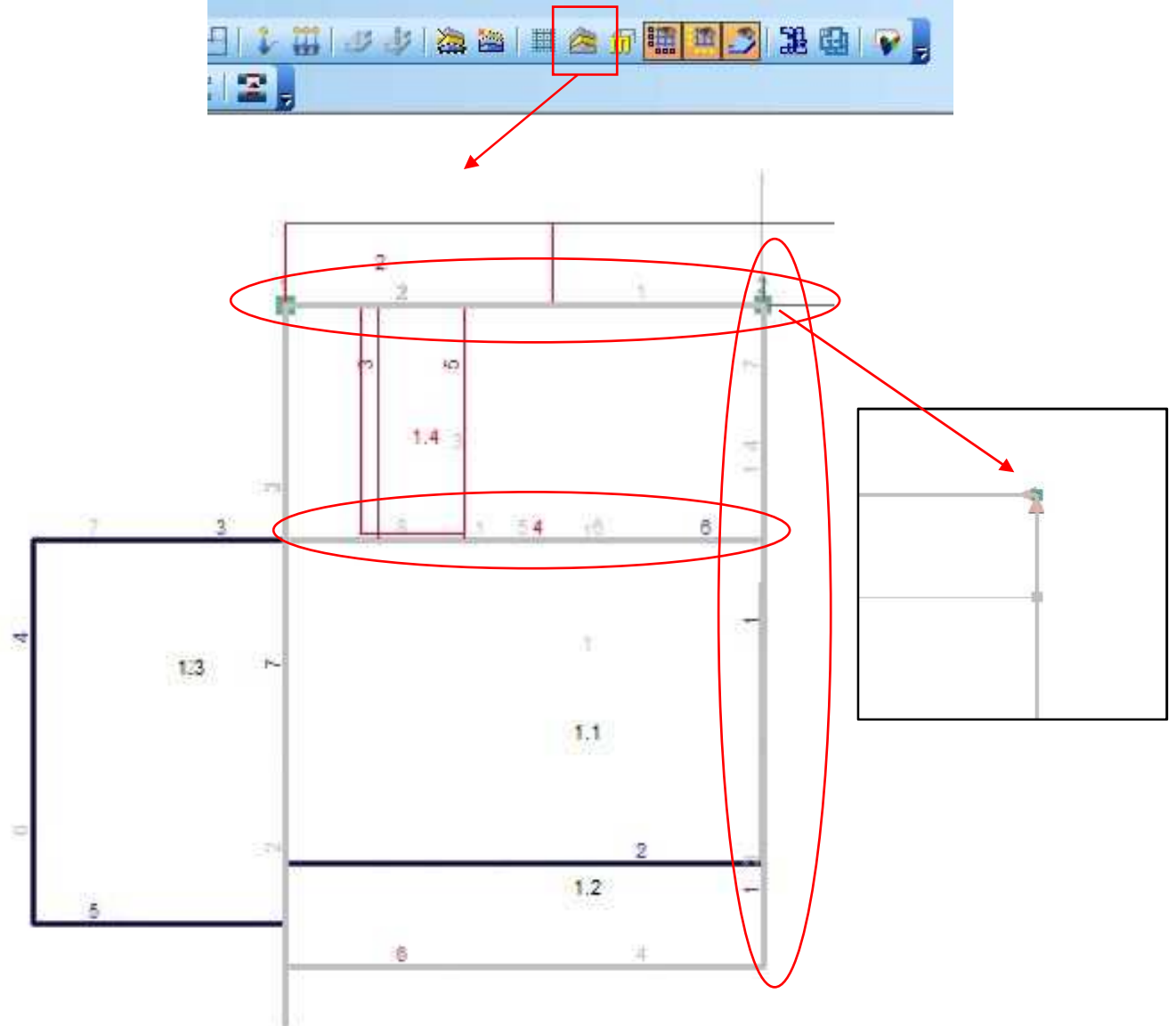

### Méthode pour aligner les voiles instables :

- 1. Créer une file de construction (voir ci-dessus)
- 2. Sélectionner l'élément et/ou les éléments
- 3. Modifier / CAO / Aligner (sur la file de construction)
- 4. <u>ATTENTION</u> : il nous faut par la suite Ajuster les dalles (voir plus loin)

<u>Nota</u> : Cette partie de correction du modèle peut être "fastidieuse". Cependant, elle est primordiale pour une bonne modélisation.

**Nota**: On supprime le voile 5 au R+1 (dans le projet c'est un mur garde corps ! non porteur

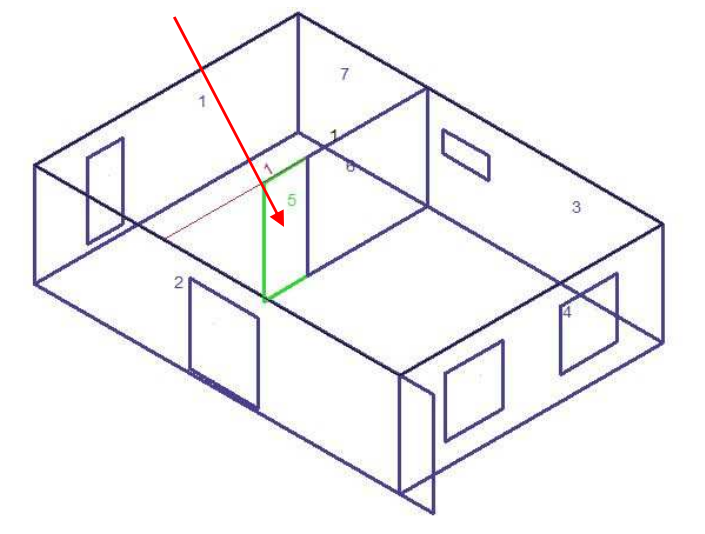

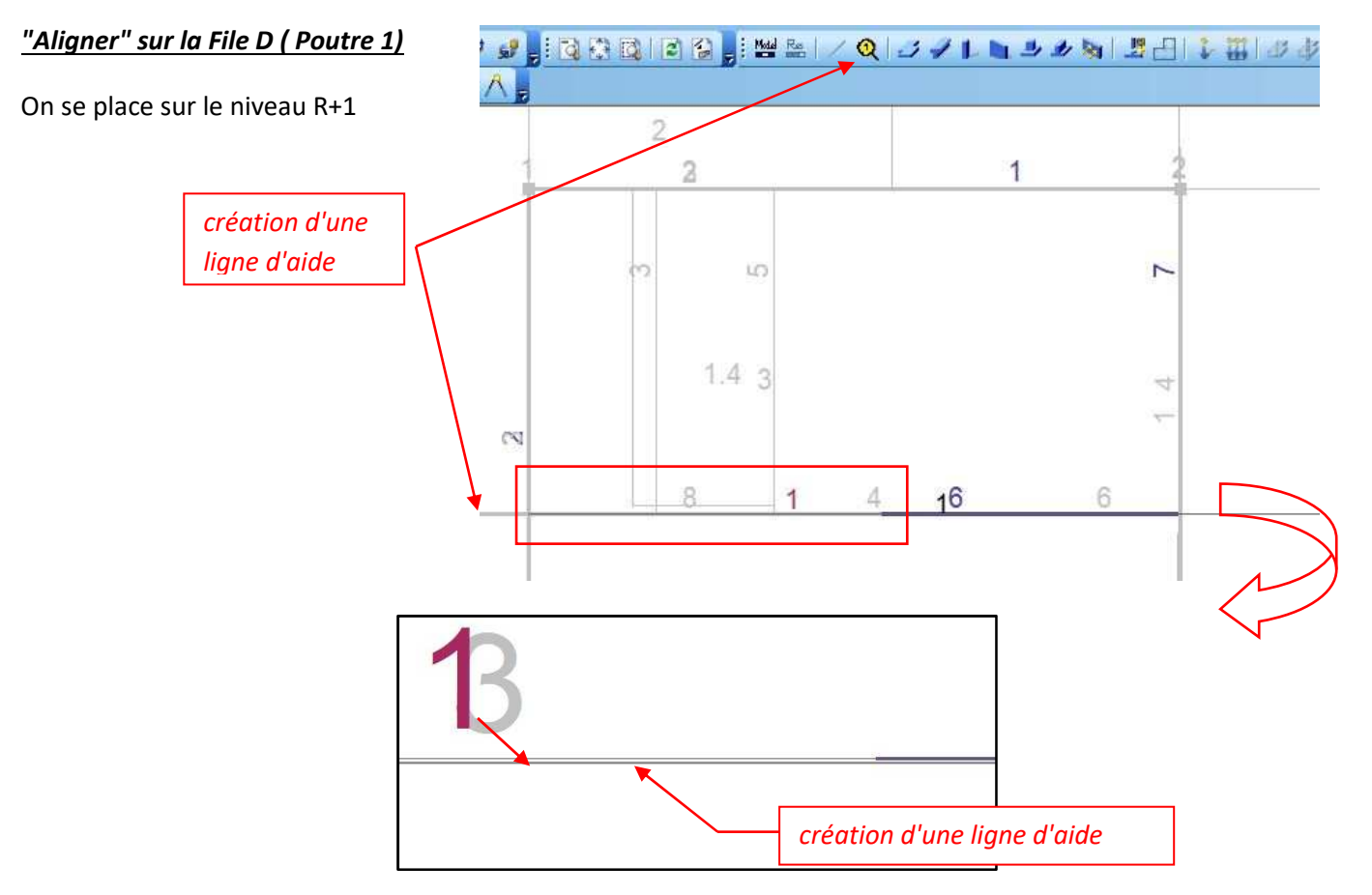

On sélectionne la poutre 1, que l'on aligne sur la ligne d'aide. On obtient :

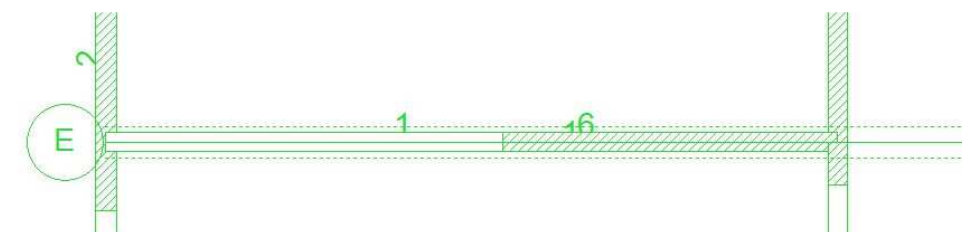

Nota : cette correction est à refaire pour :

- la File 4 (voiles V3, V4, poteau P2 niveau Fondations)
- la File D (poutre 2, poteau2, voile V1 niveau RdC)
- la file 4 et D (voiles V1 et V7 niveau R+1)

#### E. Fonction "relimiter"

Vérifier que tous les éléments (voile, poutre, dalle...) reposent correctement sur les porteurs.

la File D ( poutre 4 - niveau RdC)

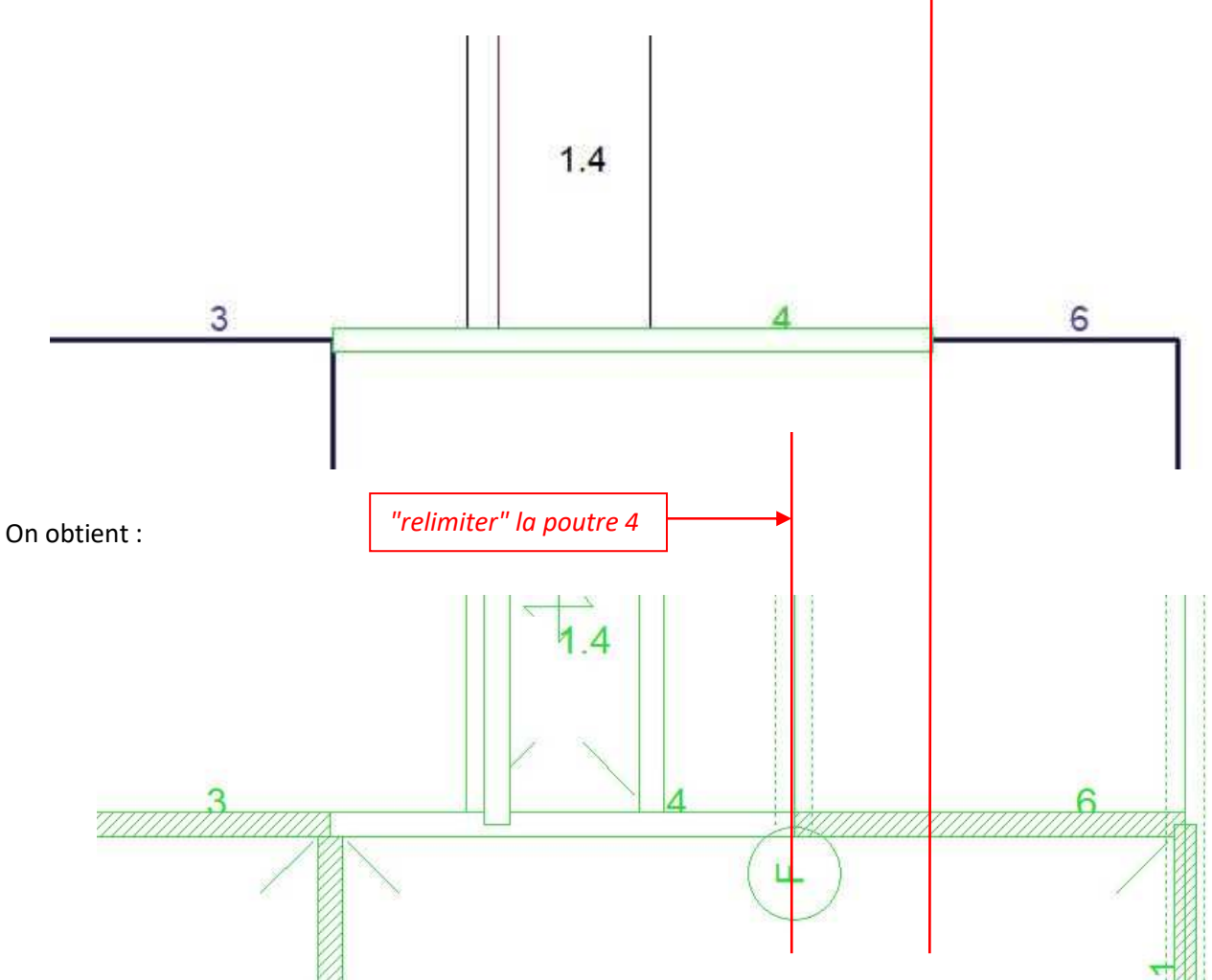

F. Fonction "ajuster les dalles"

La commande "Ajuster les dalles" permet de connecter les dalles aux poutres et aux voiles.

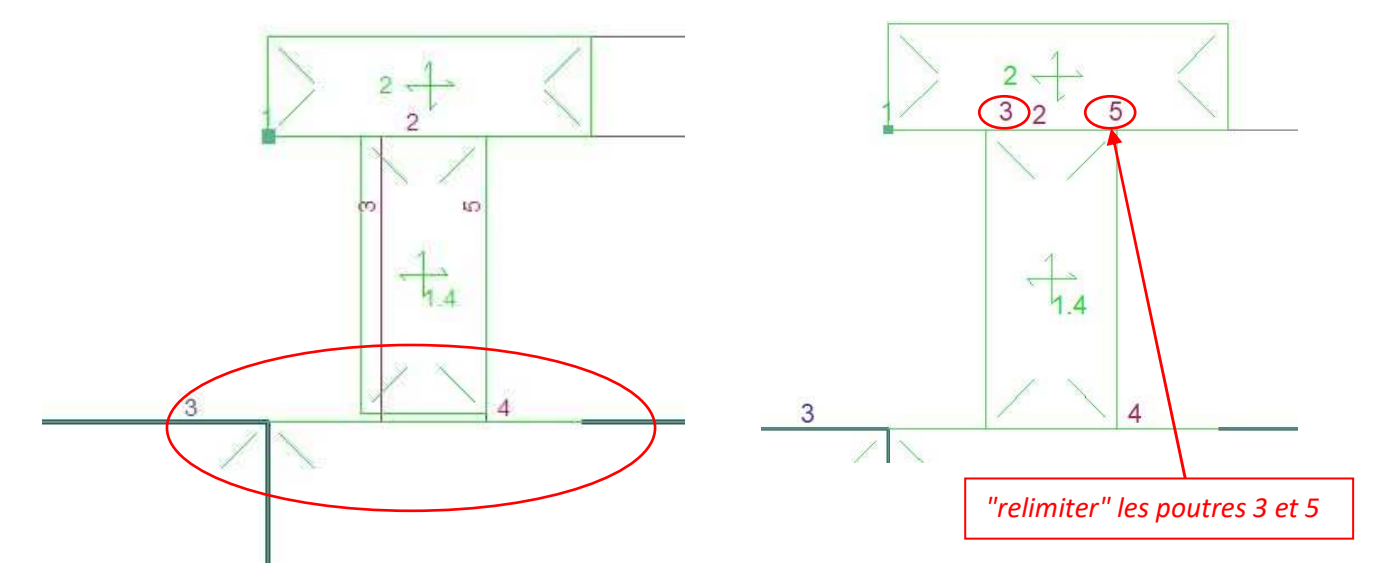

Important : Vous devez vérifier sur chaque niveau que vos dalles reposent correctement sur les porteurs.

#### G. Commande "couper dalles"

Les dalles ne sont pas forcément découpées en fonction des porteurs dans REVIT et leur sens de portée non reconnu par ARCHE Ossature. Nous devons utiliser la fonction "découper dalles" et ensuite régler le sens de portée. En effet, nous allons sur les dalles des différents niveaux :

- 1) définir les charges g et q
- 2) découper les dalles (si nécessaire) -
- 3) vérifier le sens de portée
- 4) report des charges "lignes de rupture"

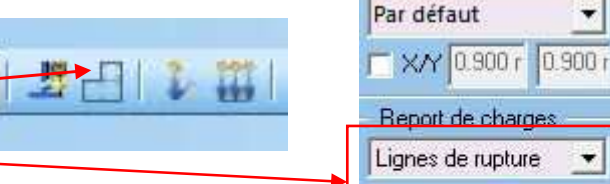

\*

•

-

Style de ferraillage Style Default

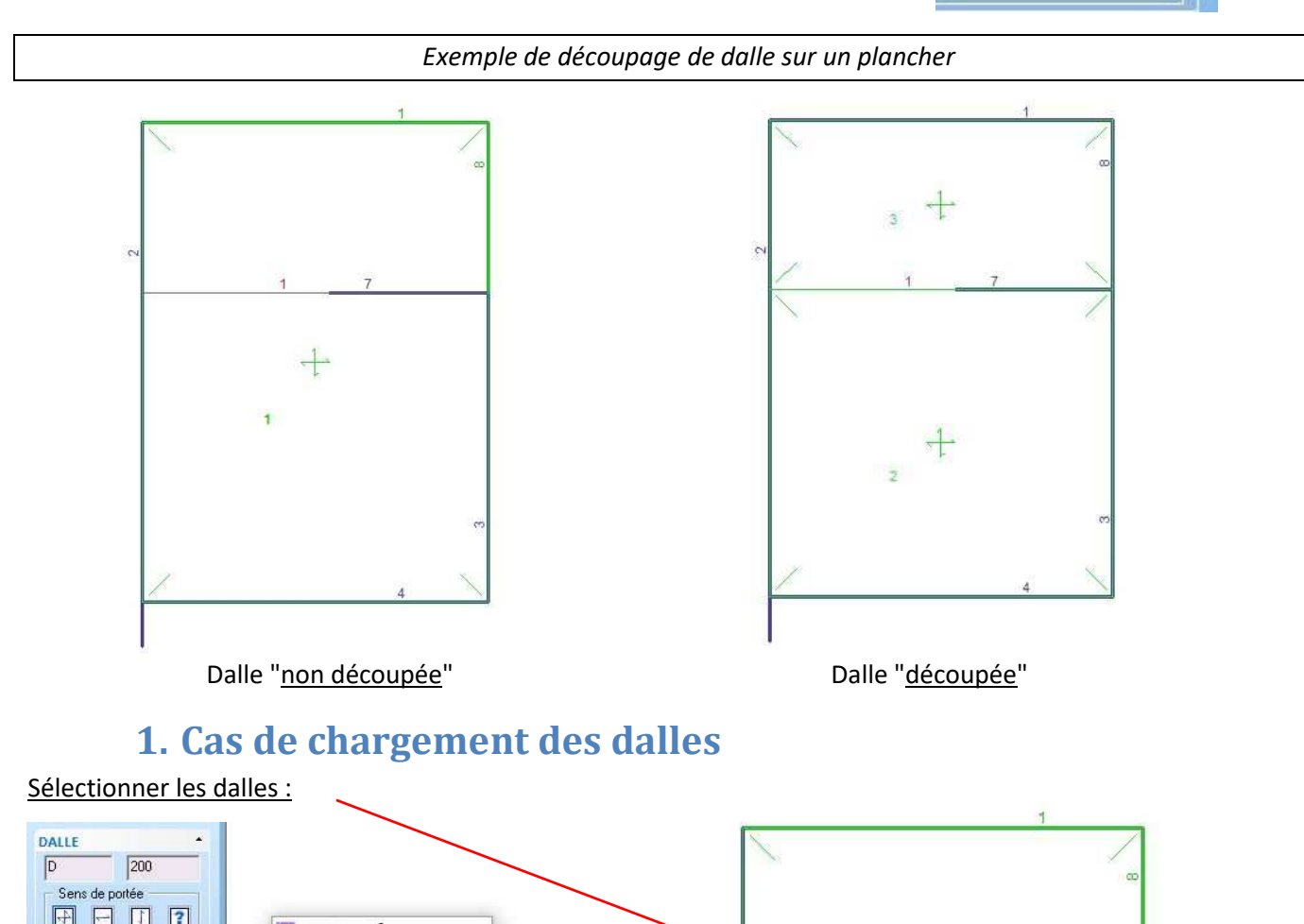

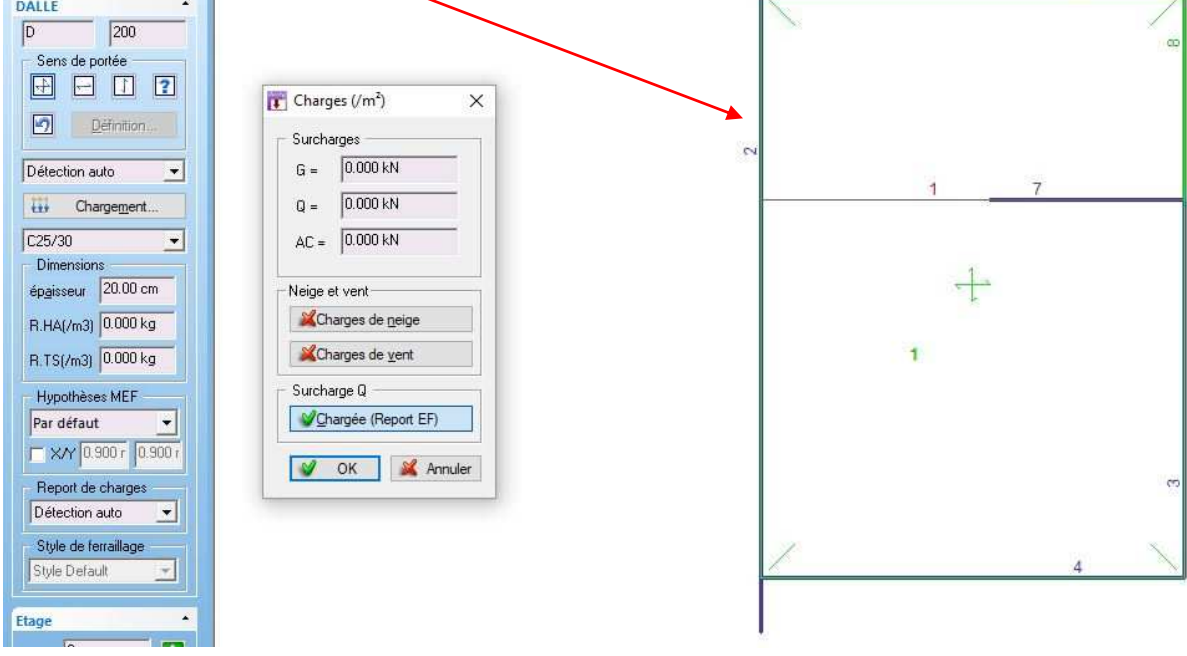

#### <u>Avertissement</u> : le poids propre de la dalle est déjà pris en compte dans ARCHE Ossature !!!

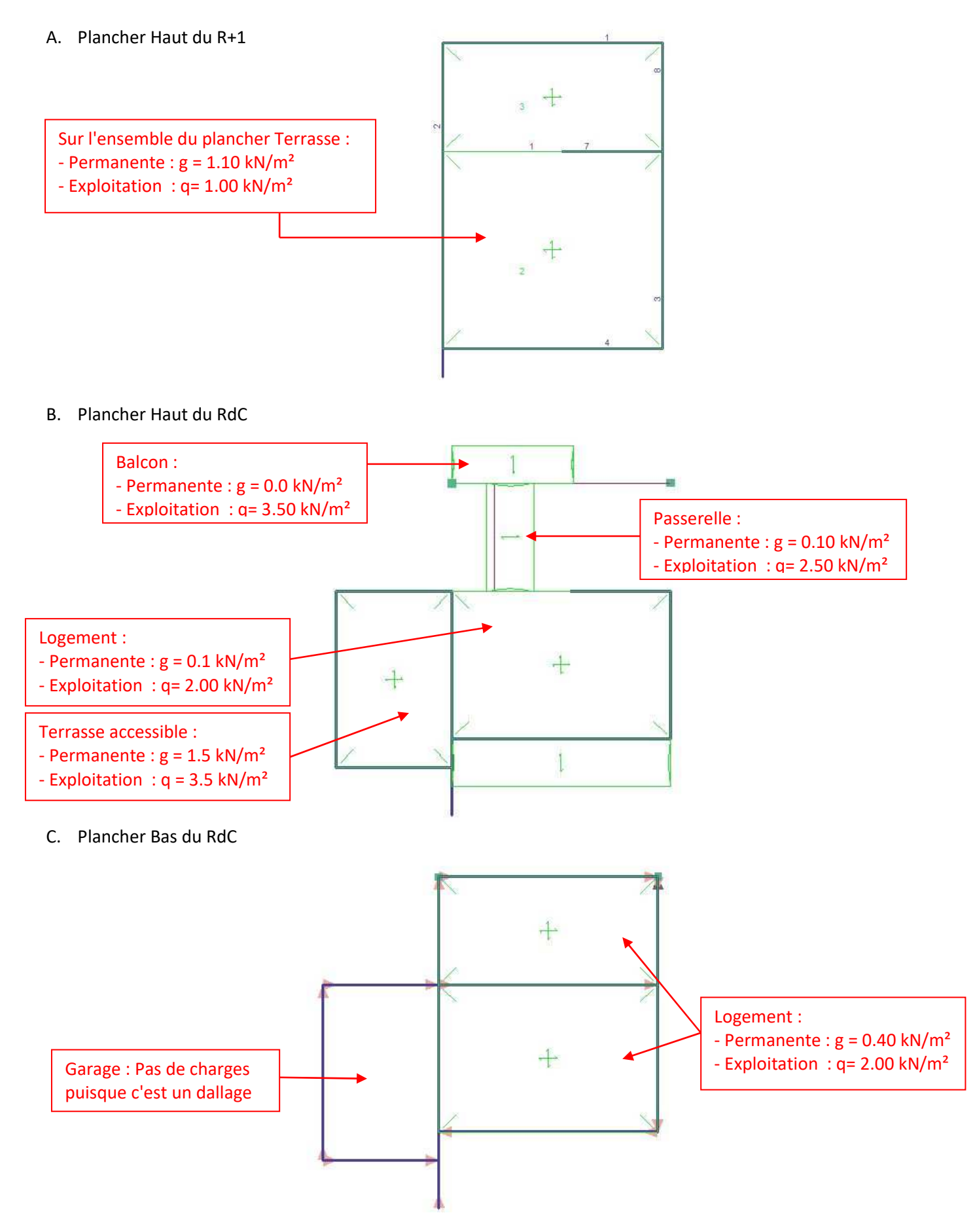

# 2. Vérifier la saisie

| Fichier Générer Modifier Hy | othèses Analyse                                                                                                    | r Documents Opt                                                                                                    | tions Outils ? |          |
|-----------------------------|----------------------------------------------------------------------------------------------------|----------------------------------------------------------------------------------------------------|----------------|----------|
| 0 🗃 🖬   X 🗅 🕲   🤊 🗸         | Ci - l 🗧 Véi                                                                                                    | ifier                                                                                                    | •              | Saisie   |
| Nilote A X                  | Image: Solution of the second second seco | ige et vent<br>Idéliser<br>Iculer DDC<br>Iculer Ferraillage<br>tager<br>Inder<br>Idèle MEF<br>Illibre des éléments<br>orts<br>Illicitations des poutre<br>raillage<br>I Poutre<br>Ilos<br>ments Principaux/Seco | s              | Emprises |

Nous obtenons le message suivant :

| Vérificatio | n                      | ×             |
|-------------|------------------------|---------------|
| 1           | ll n'y a pas eu d'erre | eur détectées |
|             | I                      | ок            |

<u>Avertissement</u> : il peut être différent si vous n'avez pas vérifié et modifié votre modèle sous ARCHE Ossature, le message ci-dessous peut apparaitre.

| Erre | urs        | - # | 1 (en rouge) |  |
|------|------------|-----|--------------|--|
| Aver | tissements | 1   | 3 (en vert)  |  |

Pour les visualiser Document / Historique

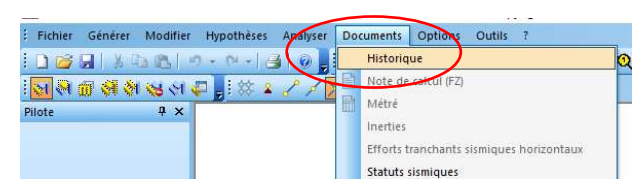

<u>Nota</u>: il se peut que certaine poutre soient "instables" et induisent des erreurs. Pour corriger celles-ci, il suffit parfois de charger les conditions d'appuis.

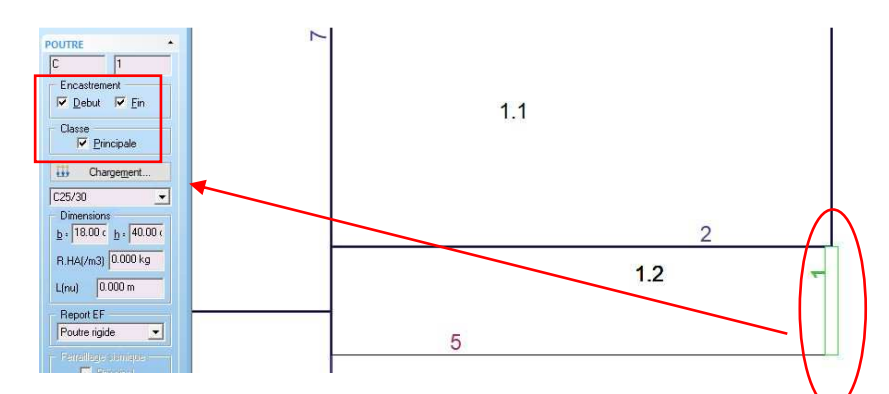

<u>Exemple</u>: la poutre 1, est une poutre console : nous allons donc lui indiquer la présence d'encastrement au début.

| 3. Modéliser                                                                                                    |                                                                                                    |
|----------------------------------------------------------------------------------------------------|----------------------------------------------------------------------------------------------------|
| Avant de modéliser la structure il nous fa                                                                                                    | ut , générer les semelles                                                                                                    |
|                                                                                                    |                                                                                                    |
| "Modéliser"                                                                                                    |                                                                                                    |
| Fichier       Générer       Modifier       Hypothèses       Analyser       E         Image: Image: Imag | Image: Source of the source of the source |
| -Résultats d'expertise :                                                                                                    |                                                                                                    |
| Expe                                                                                                    | tise × Différents types d'anomalies ont été détectés : Erreurs : 0 (en rouge) Avertissements : 21 (en vert) Veuillez consulter l'onglet 'Erreur'' de la console                                                                                                    |
|                                                                                                    | ОК                                                                                                    |

Nota : Avertissements qui n'ont pas d'influence sur le calcul de la DDC.

## Partager les dalles .

Avant de lancer le calcul, nous pouvons observer comment se diffusent les charges sur les porteurs.

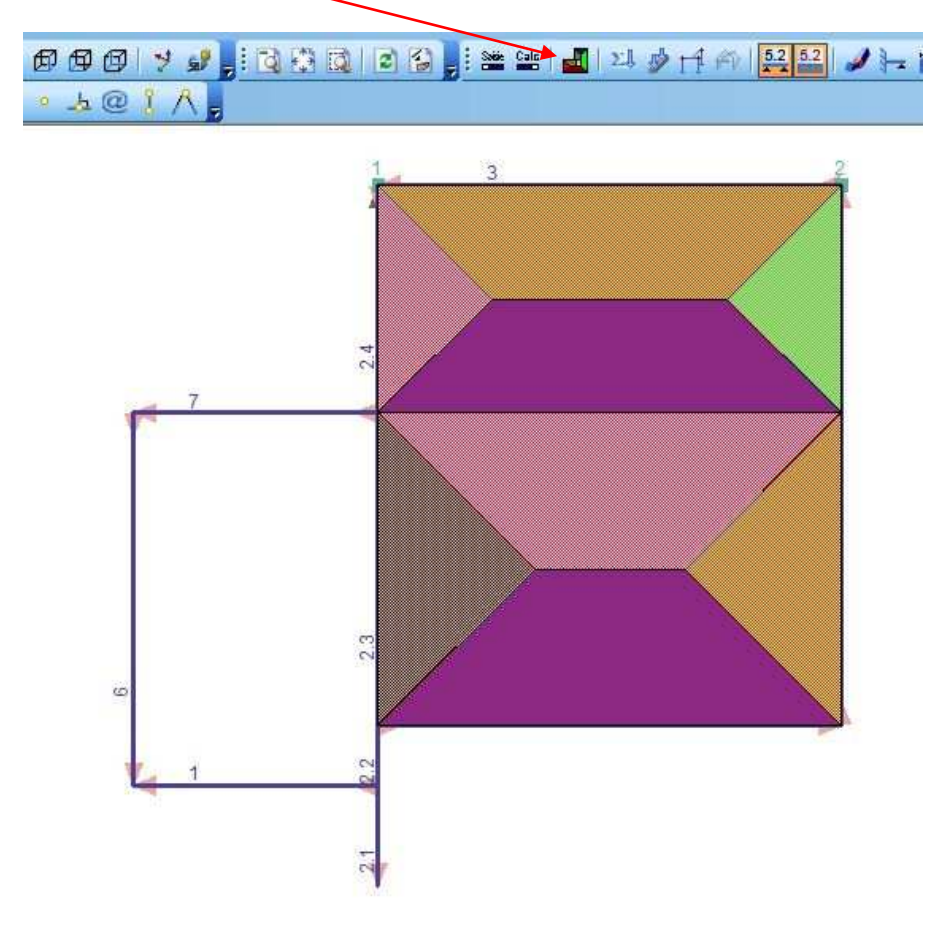

*<u>Nota</u> : on constate que le plancher bas du RdC, la répartition des dalles se fait suivant les lignes de rupture.* 

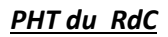

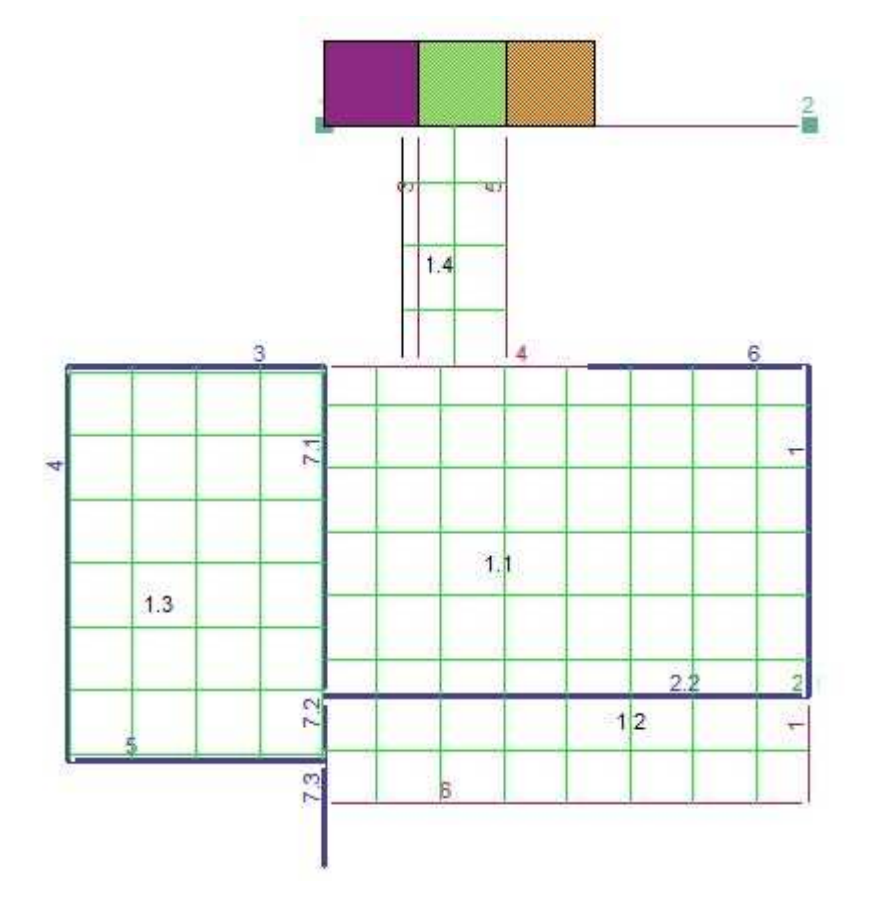

<u>Remarque</u> : Les dalles 1.1 / 1.2 /1.3 /1.4 sont calculées aux Eléments Finis et non en ligne de rupture. De part leur numérotation elles sont associées (présence de continuité). Il nous faut donc les dissocier.

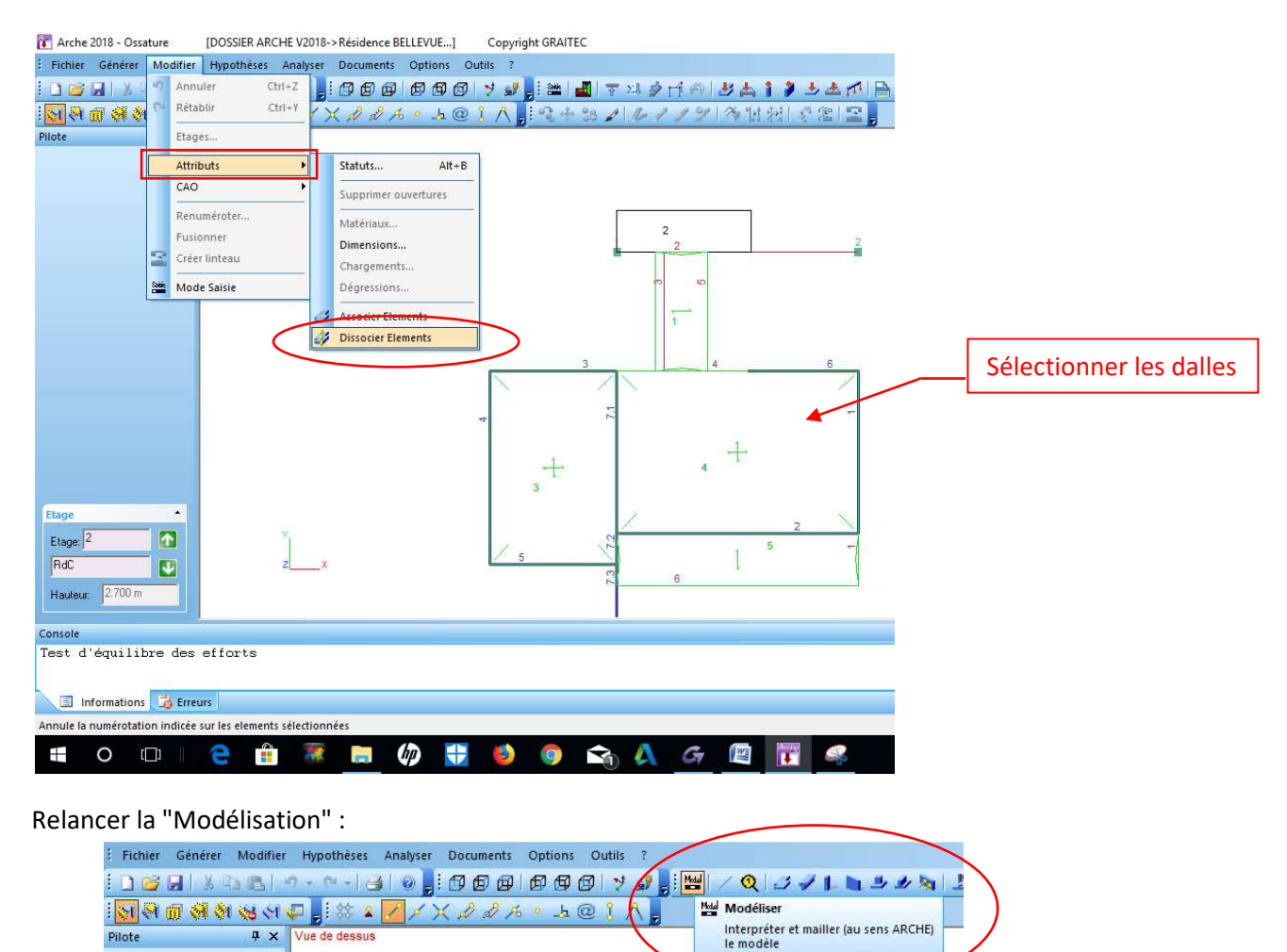

#### <u>PHT du RdC</u>

On vérifie que les efforts de la dalle haute du RdC sont répartis suivant els lignes de rupture.

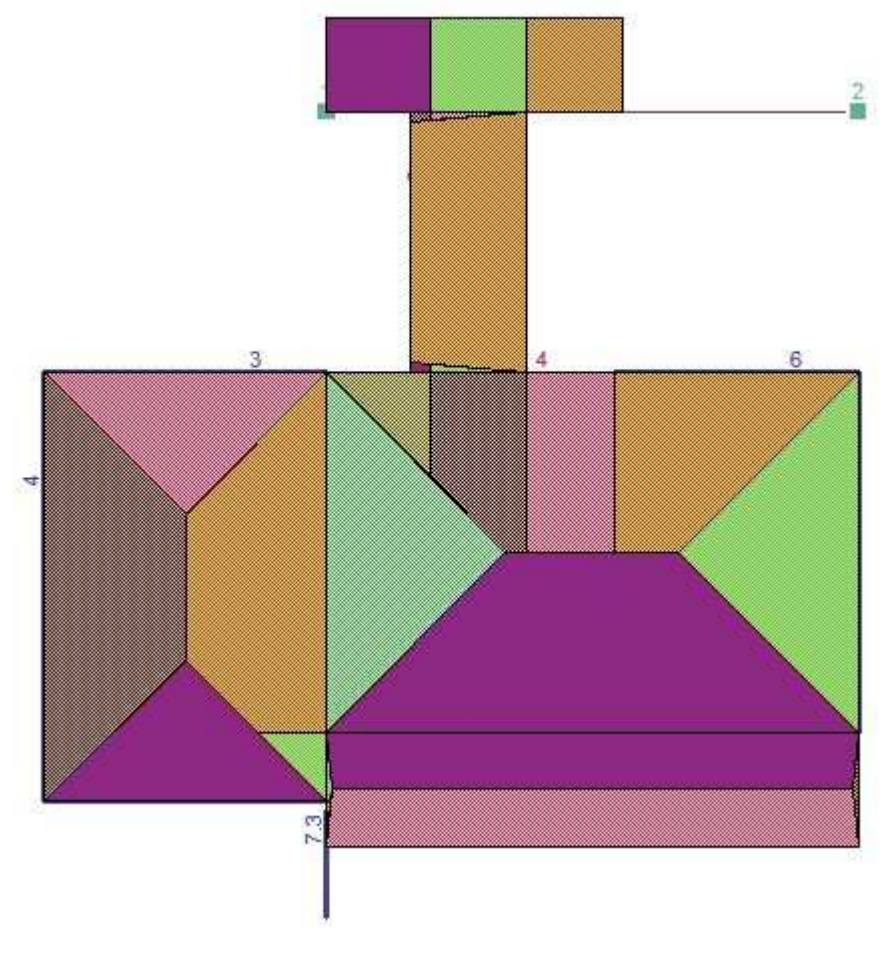

## 4. Calculer

Nous pouvons lancer le calcul

<u>Bilan</u> :

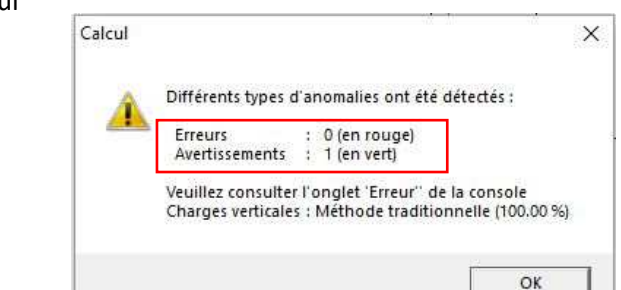

Edition Compte Rendu descente de charges :

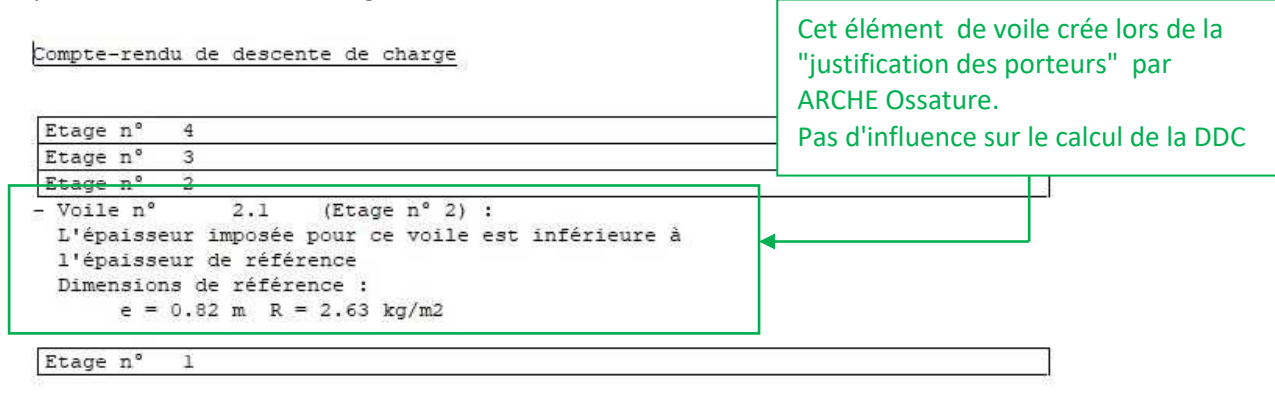

# 5. Exploitation des résultats

### **Descente de charges**

#### 1 - Poteau (niveau Fondations)

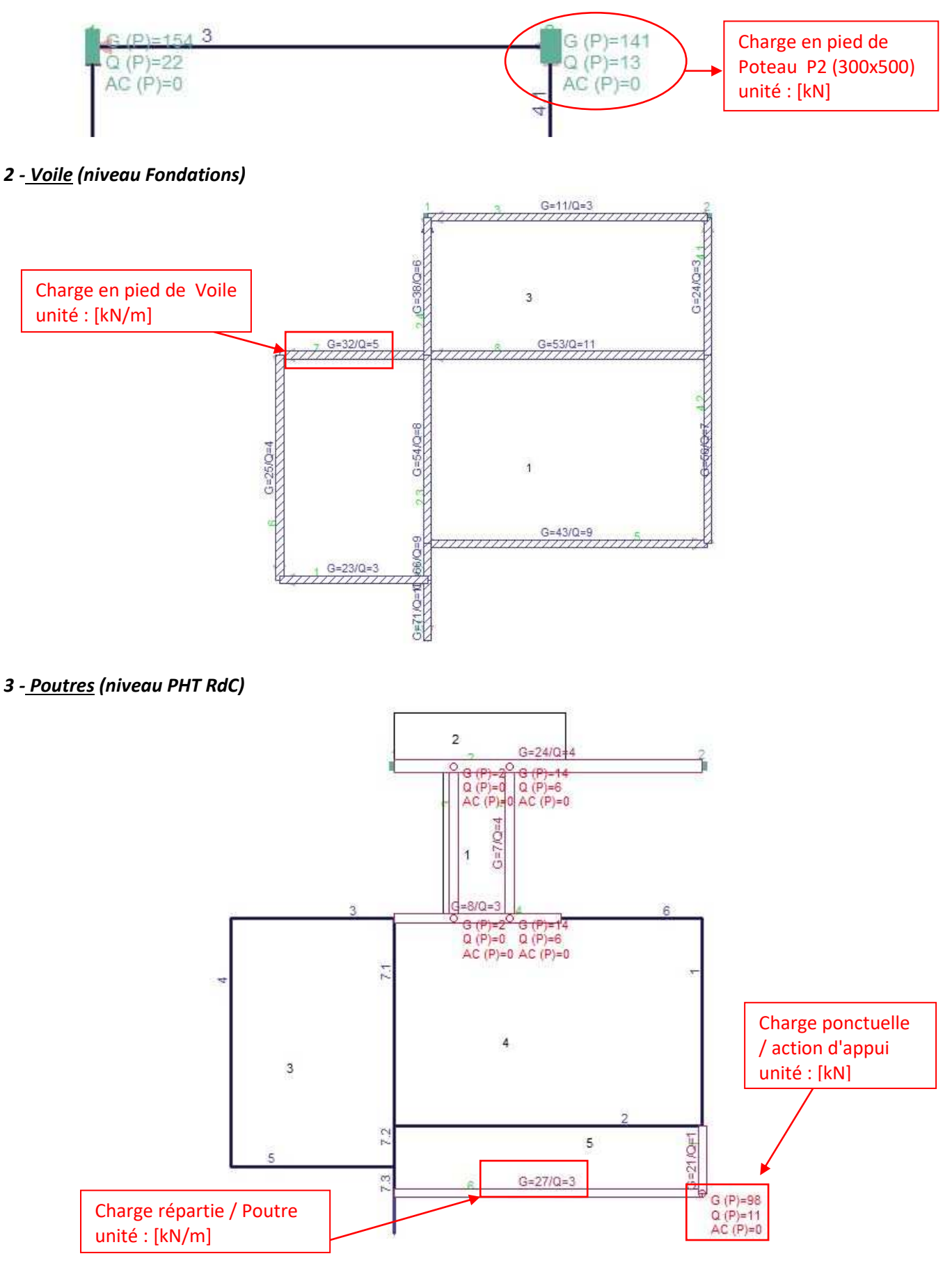

## Modules de ferraillage

On sélectionne l'élément dont on veut calculer les armatures, puis on lance "Appel le module ferraillage".

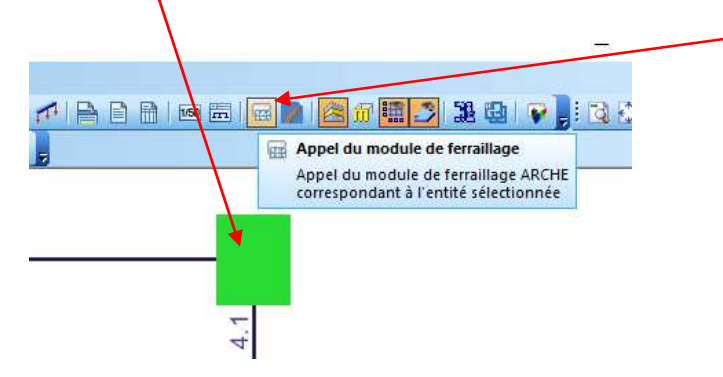

#### Plan d'armature de fondation isolée sous le Poteau P2 (300 x 500) :

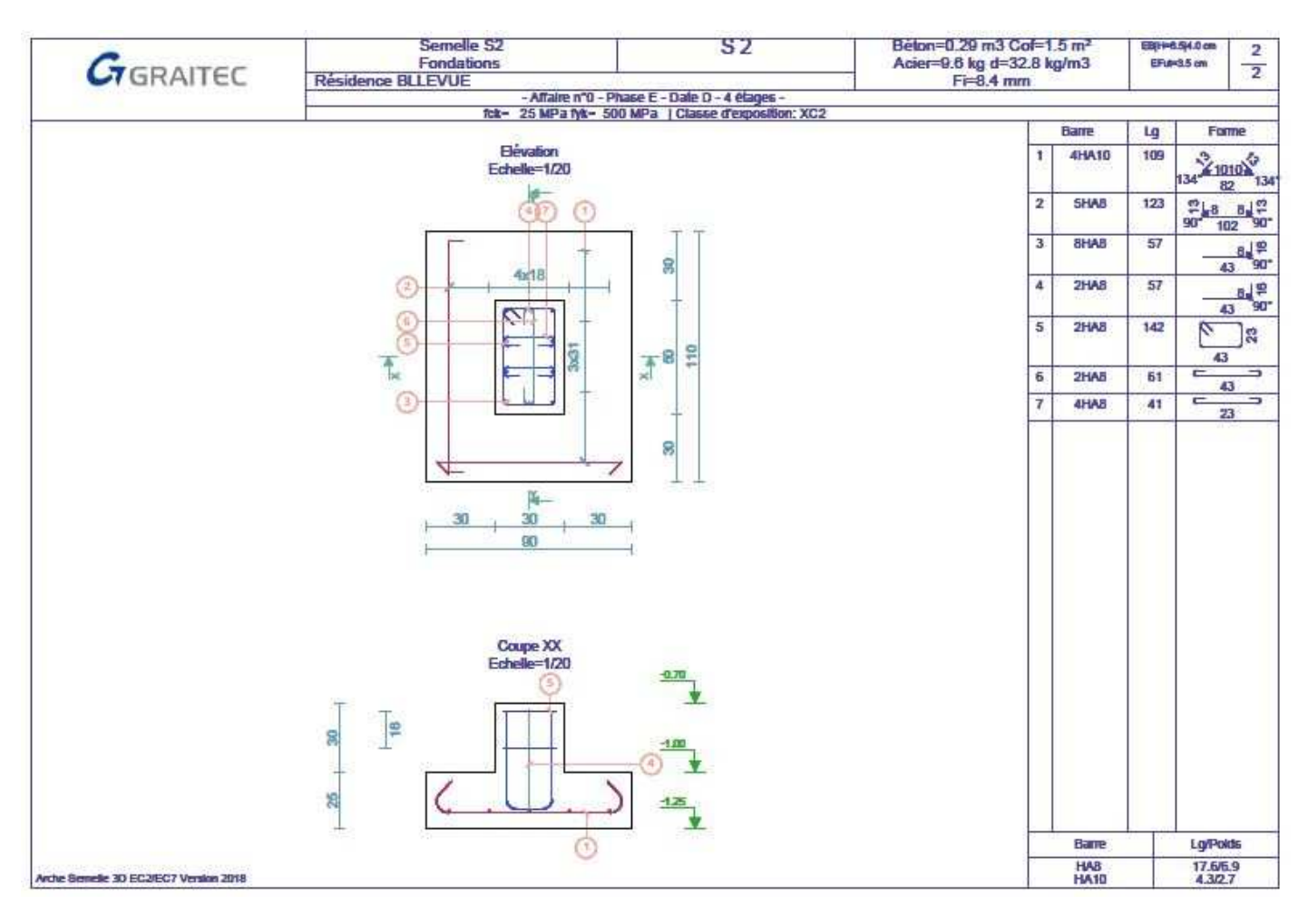

**<u>Nota</u>**: Nous donnons pages suivantes quelques exemples de plans d'armatures de différents éléments porteurs composant notre bâtiment :

- Poteau P2 (300x500)
- Semelle filante sous voile SF1 (500x250)
- Poutre 02 (300x600 ht)
- Plancher Haut R+1

#### Plan d'armature poteau P2 :

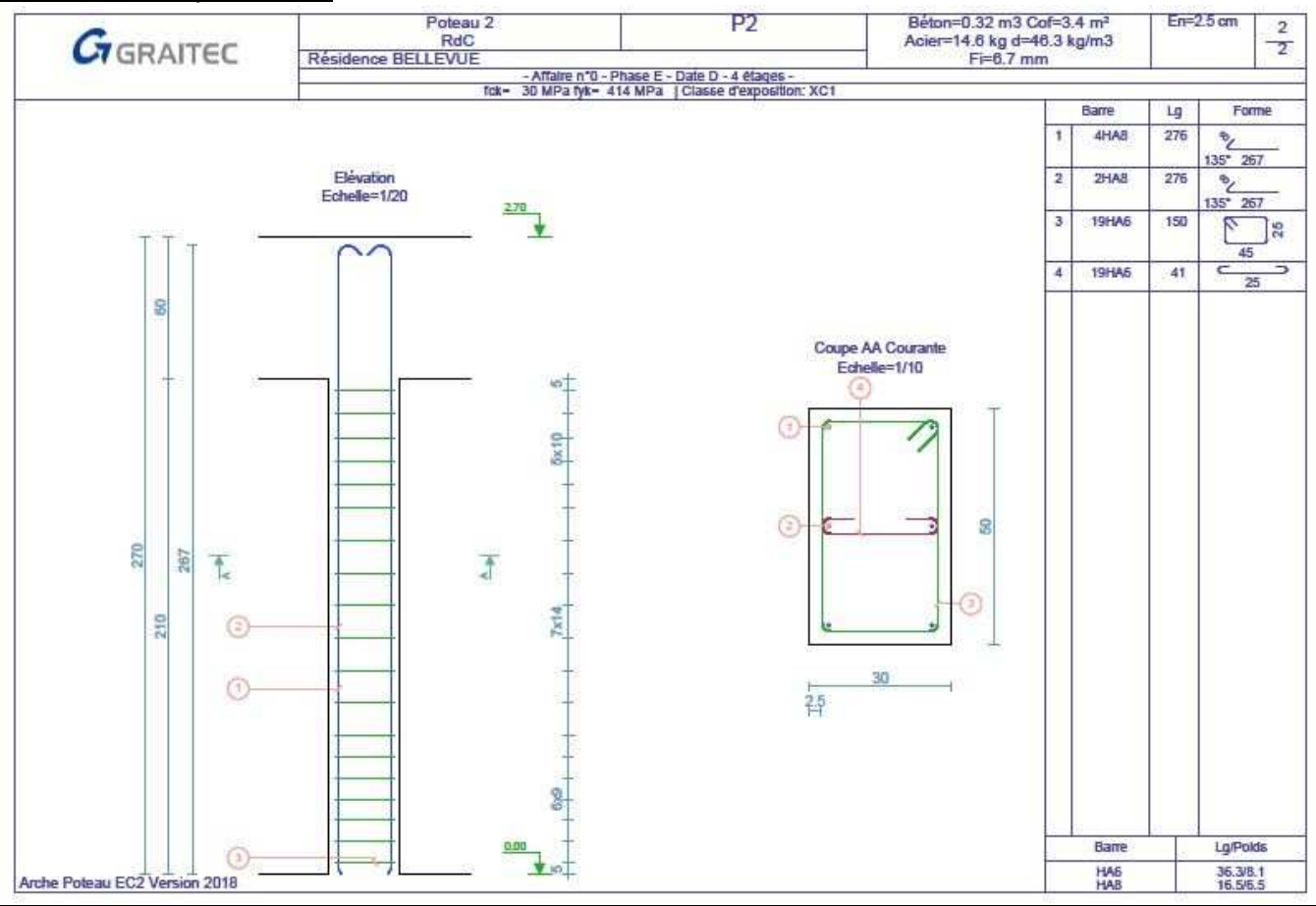

Plan d'armature de fondation filante sous voile :

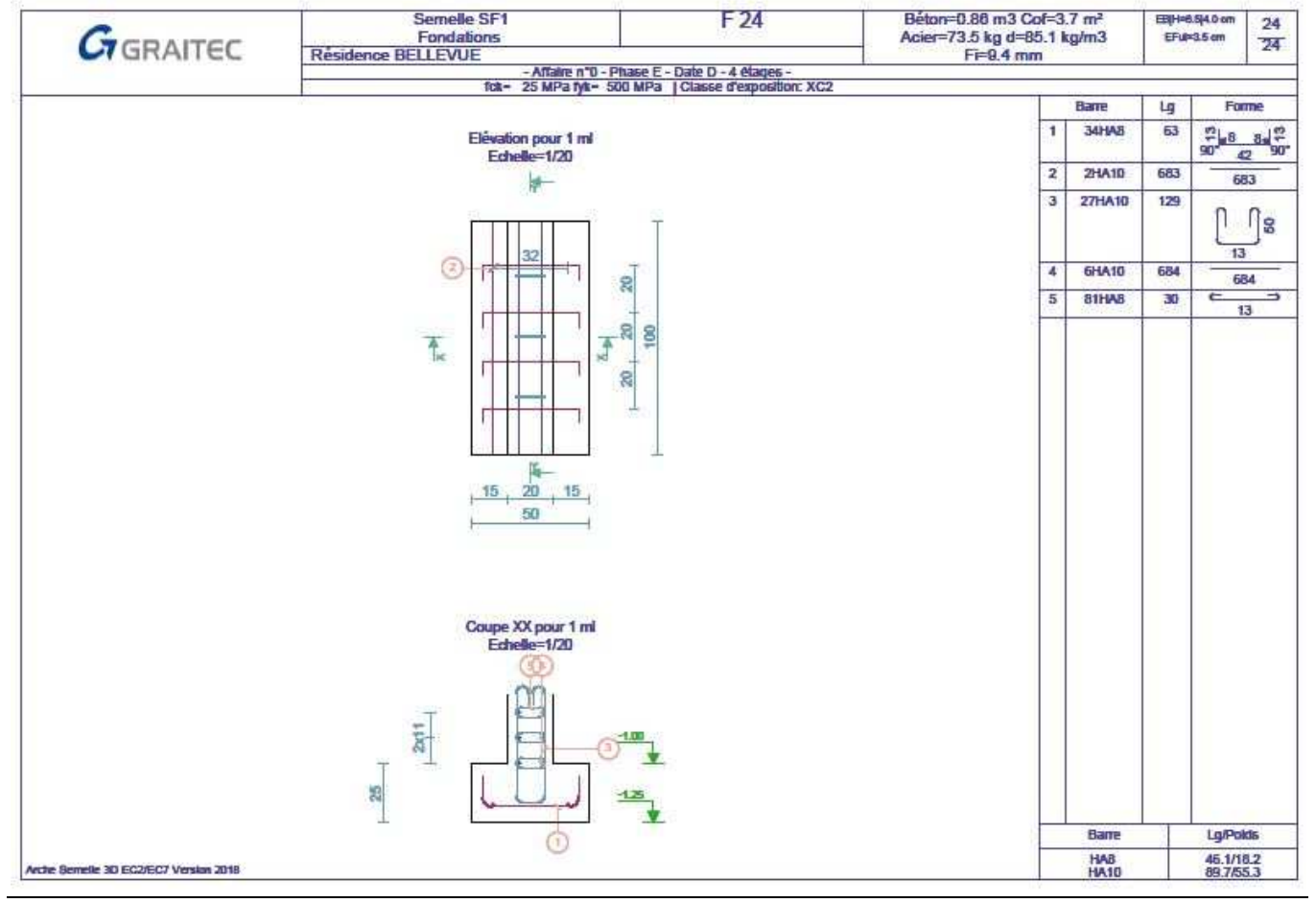

#### Plan d'armature Poutre 02 (300 x 600) située PHT RdC :

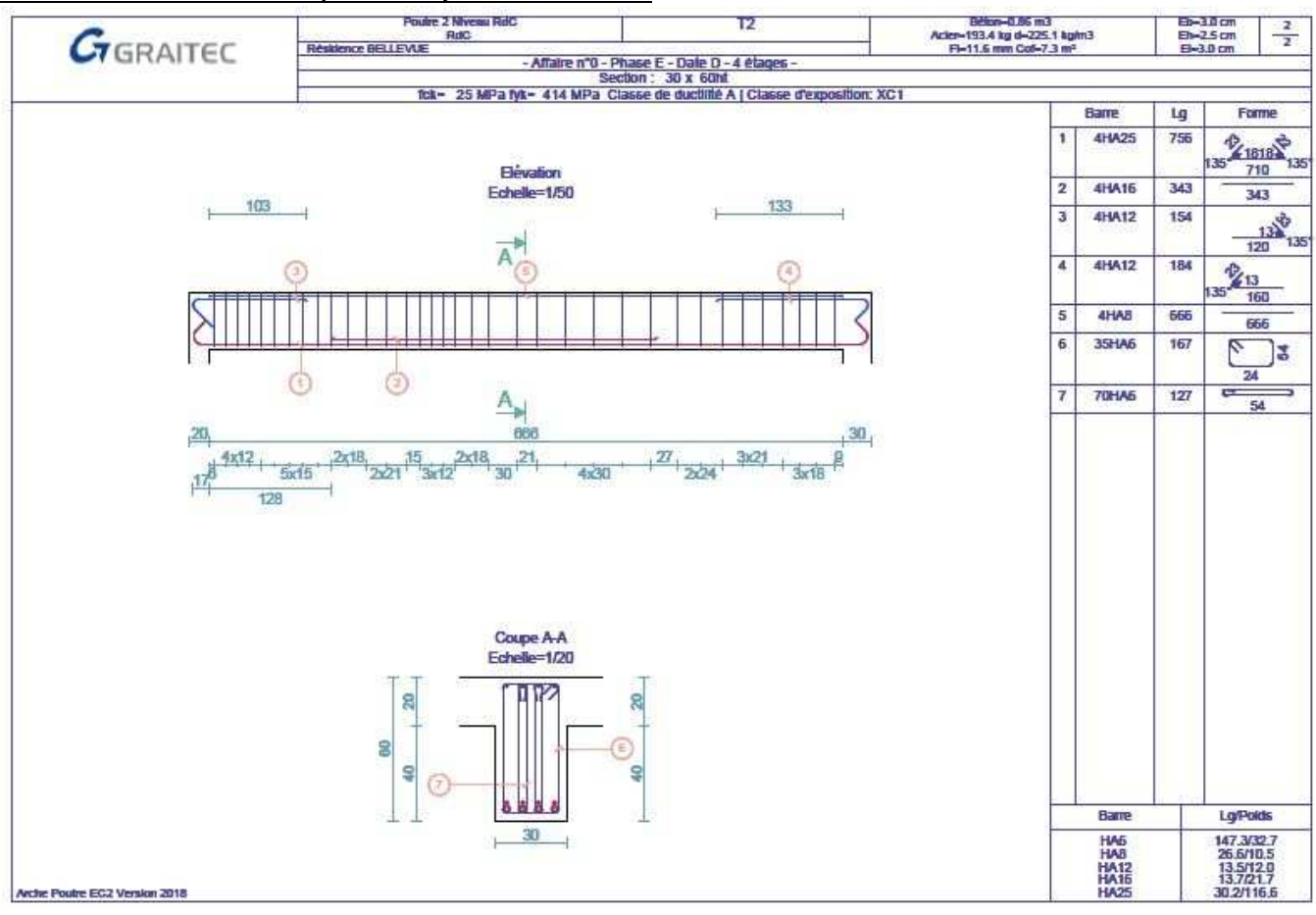

#### Plan d'armature dalle située PHT RdC :

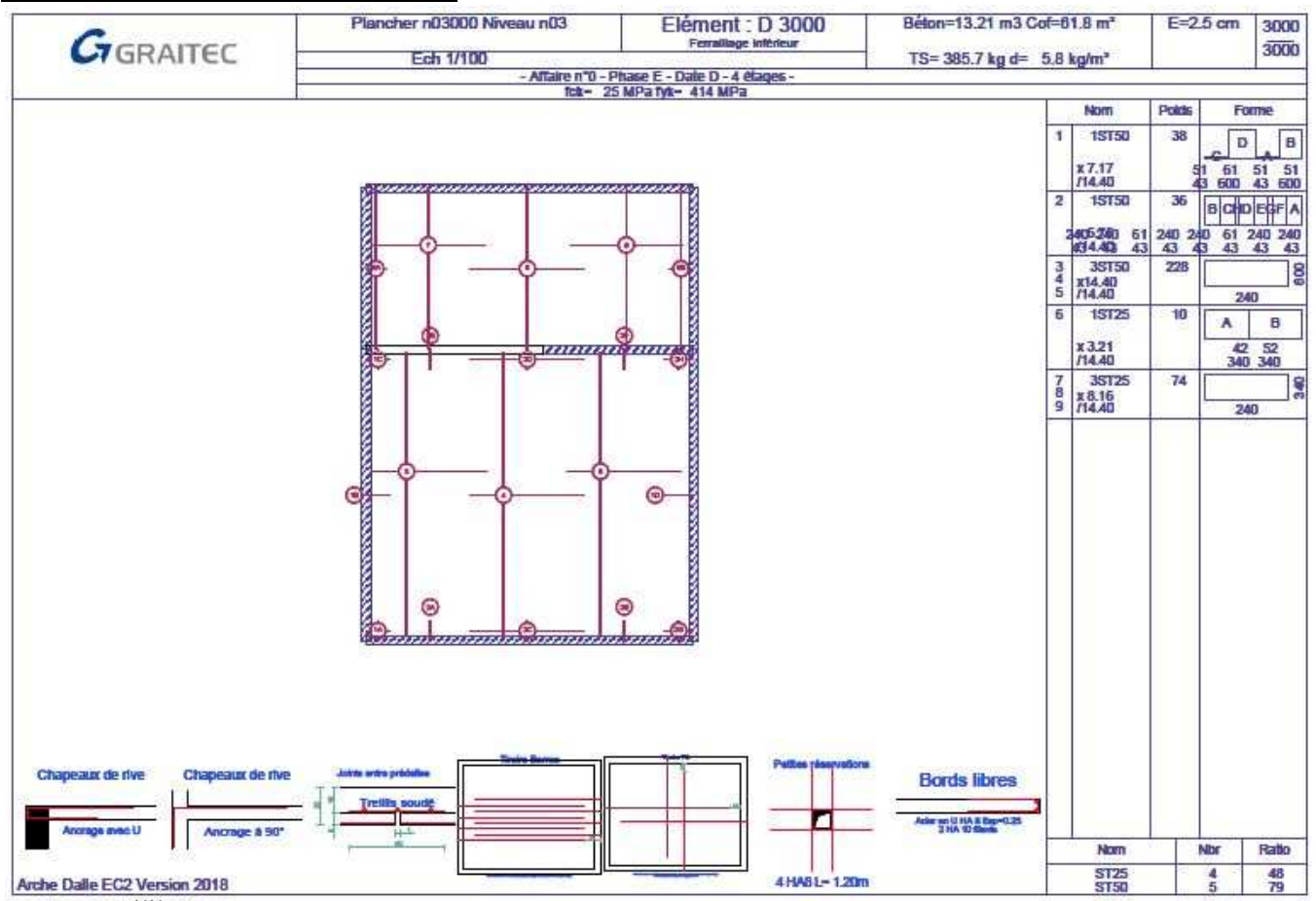

### **Plan d'exécution**

### Exemple Plan de coffrage des fondations :

Grâce aux calculs des équarrissages et des armatures, nous "revenons" sur REVIT et nous complétons le plan de fondations.

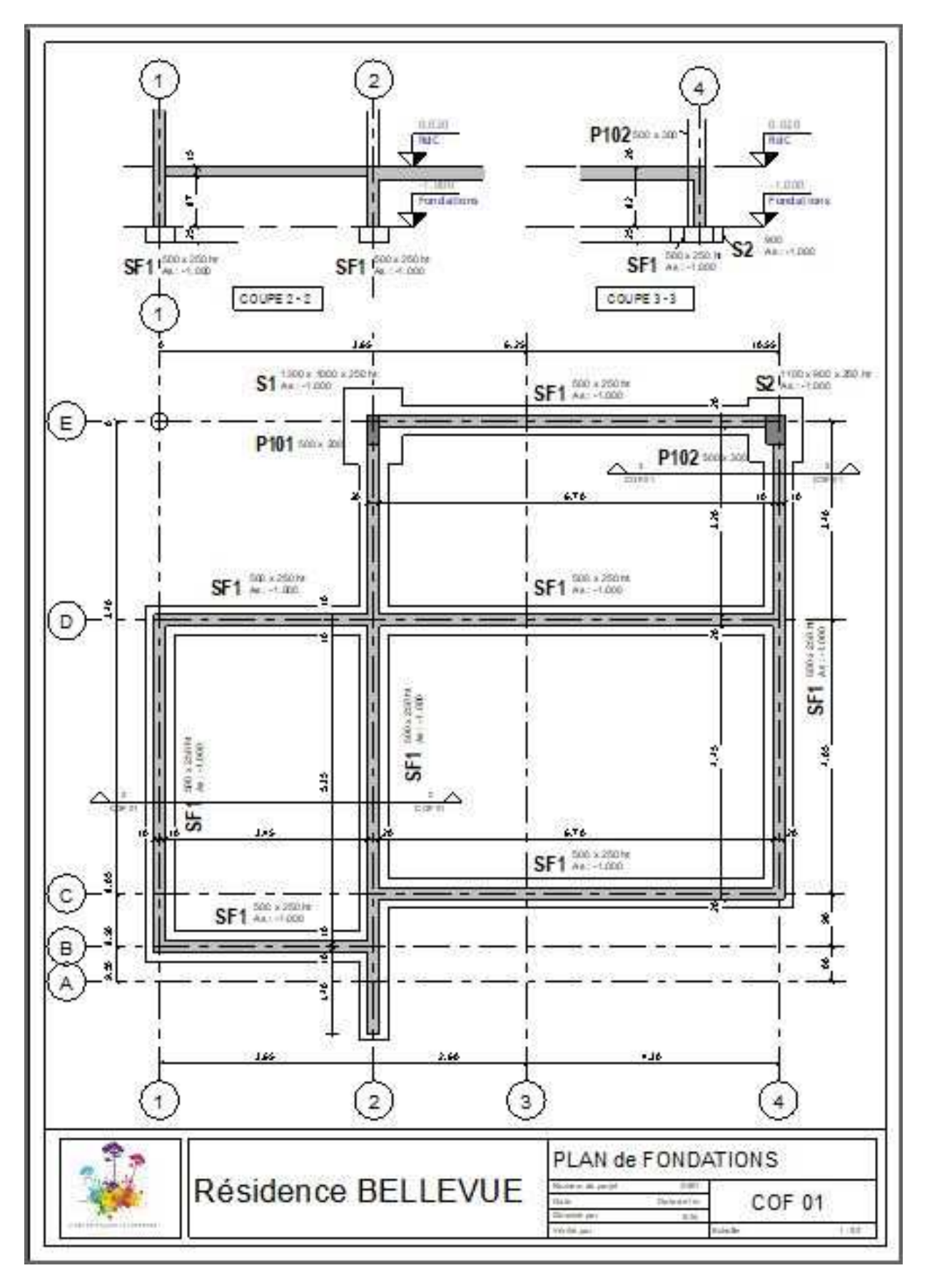